WUFI<sup>®</sup> Passive ver.3.2 チュートリアル

### 前文

このWUFI Passive ver.3.2 チュートリアルは、WUFIを用いた研究を日本で普及させることを目指し、日本の研究 者がWUFI Passive を用いたパッシブハウスの設計をスムーズに進められるように作成したものです。日本の代 表的なパッシブハウス住宅を対象に、WUFI Passive で結果が得られるまでの流れを示しています。

#### 環境

WUFI Plus/Passive ver.3.2 SketchUp make 2017 Windows7 (64bit)

## WUFI Passive tutorial 目次

| 1 | チニ  | <u> </u> | トリアル概要             |
|---|-----|----------|--------------------|
|   | 1.1 | 概        | 要5                 |
|   | 1.2 | 住        | 宅モデルの図面6           |
|   | 1.3 | 設知       | 定条件7               |
|   | 1.3 | .1       | ゾーン                |
|   | 1.3 | .2       | 構成要素7              |
|   | 1.3 | .3       | 窓/日射遮へい            |
| 2 | チ:  | 1 —      | トリアルモデル            |
|   | 2.1 | Ske      | etchUp モデルの作成9     |
|   | 2.2 | Wι       | JFI への取り込み10       |
| 3 | デー  | ータの      | ወ入力11              |
|   | 3.1 | 地址       | 或/気候12             |
|   | 3.1 | .1       | 地域13               |
|   | 3.1 | .2       | 気候14               |
|   | 3.1 | .3       | ー次エネルギー/CO2 換算係数15 |
|   | 3.2 | 方伯       | 立16                |
|   | 3.3 | 建物       | 勿概要17              |
|   | 3.3 | .1       | 概要18               |
|   | 3.3 | .2       | 追加データ19            |
|   | 3.3 | .3       | 基礎境界面              |
|   | 3.4 | ゾー       | ーン                 |
|   | 3.5 | 構成       | <b>戎要素</b> 24      |
|   | 3.6 | 内部       | 部負荷/在室者            |
|   | 3.7 | 換領       | 気/居室               |
|   | 3.7 | .1       | 使用パターン             |
|   | 3.7 | .2       | <b>居室換気</b>        |
|   | 3.7 | .3       | 夏期の換気              |
|   | 3.8 | シフ       | ステム                |
|   | 3.8 | .1       | 機械換気43             |

| 4 | 検証結り  | 果65          |
|---|-------|--------------|
|   | 3.9.4 | WUFI Shading |
|   | 3.9.3 | 日射遮へい        |
|   | 3.9.2 | 窓の割り当て       |
|   | 3.9.1 | 窓のデータベース作成   |
| 3 | .9 窓  |              |
|   | 3.8.6 | ユーザー設定(冷房)   |
|   | 3.8.5 | 貯水槽          |
|   | 3.8.4 | 太陽熱集熱器       |
|   | 3.8.3 | ヒートポンプ47     |
|   | 3.8.2 | ボイラー         |

#### 1 チュートリアル概要

#### 1.1 概要

本チュートリアルでは、日本の理想的なパッシブハウス住宅に対して、WUFI Passive で設定をして結果を得る までの流れを解説します。WUFI Passive でパッシブハウス認定を取るための最低限の必要項目を網羅するよう に作成しました。

本チュートリアルは「WUFI Plus ver.3.1 tutorial」での知識や基本操作が習得できている前提で行うことを推奨 しています。そのため WUFI にモデルを取り込んだ状態から始まります。SketchUp プラグインからモデル作成ま での詳細な流れは「WUFI Plus ver.3.1 tutorial」の 2,3 章を参考にして下さい。ただし、モデル作成に関する注意 点は本チュートリアルを参照して下さい。

また、スケッチアップモデルファイルの配布を行っています。作成したモデルの寸法の誤差によって結果が変わってしまう可能性があります。ダウンロードしたモデルをWUFIに取り込んでチュートリアルを進めていくことを推奨します。

## 1.2 住宅モデルの図面

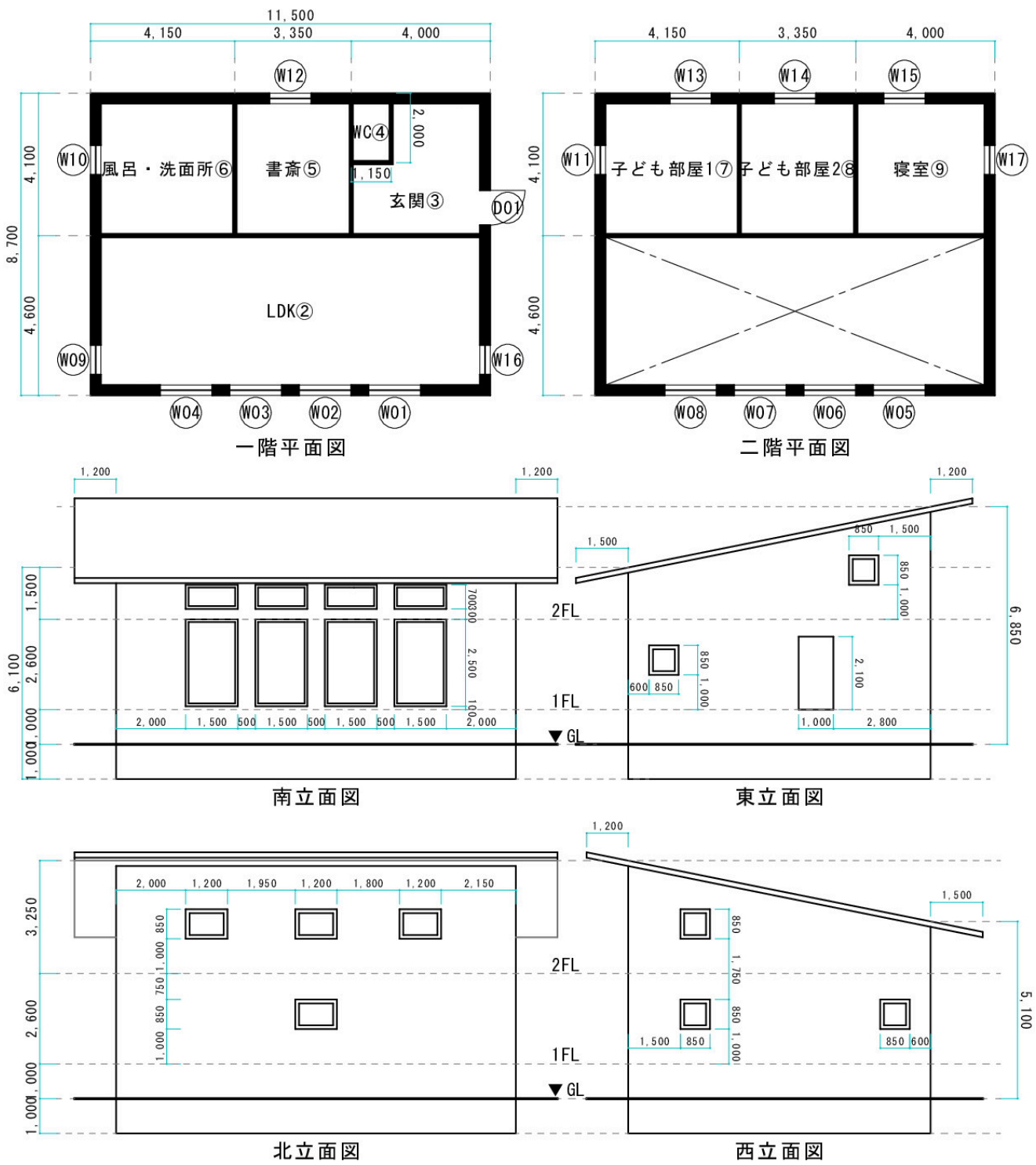

# 1.3 設定条件

各設定条件を示します。

1.3.1 ゾーン

| ゾーン    | 空調有効床面積<br>[㎡] |
|--------|----------------|
|        |                |
| 床下     | 0.001          |
| LDK    | 54             |
| 玄関     | 10             |
| WC     | 1.5            |
| 書斎     | 10             |
| 風呂·洗面所 | 12.5           |
| 子ども部屋1 | 10             |
| 子ども部屋2 | 11             |
| 寝室     | 11             |

## 1.3.2 構成要素

上から順に外側→内側になっています。

| 構成要素   | 建材/層      | $\lambda$ [W/mK] | 厚さ[m] |  |
|--------|-----------|------------------|-------|--|
|        | モルタル      | 1.600            | 0.015 |  |
| 基礎(外気) | 発泡ポリスチレン  | 0.028            | 0.100 |  |
|        | 鉄筋コンクリート  | 1.200            | 0.200 |  |
|        | 発泡ポリスチレン  | 0.028            | 0 100 |  |
| 基礎(地中) | 鉄筋コンクリート  | 1.200            | 0.200 |  |
|        |           |                  |       |  |
| 地下庄マラブ | 発泡ポリスチレン  | 0.028            | 0.100 |  |
| 地下床パリン | 鉄筋コンクリート  | 1.200            | 0.250 |  |
|        | グラスウール16K | 0.040            | 0.105 |  |
|        | 構造用合板     | 0.240            | 0.016 |  |
| 外壁     | グラスウール16K | 0.040            | 0.210 |  |
|        | プラスターボード  | 0.160            | 0.013 |  |
|        | 構造用合板     | 0.180            | 0.024 |  |
|        | グラスウール22K | 0.040            | 0.345 |  |
| 屋根     | グラスウール16K | 0.040            | 0.105 |  |
|        | 空気層       | 0.180            | 0.030 |  |
|        | OSB合板     | 0.110            | 0.009 |  |
| 玄関ドア   | ドア        | 0.100            | 0.100 |  |

#### 1.3.3 窓/日射遮へい

| 番号  | 窓のセットバック<br>長さ[m] | 窓ガラスからセッ<br>トバックまでの距<br>離[m] | 遮蔽係数[-] |
|-----|-------------------|------------------------------|---------|
| W01 | 0.13              | 0.06                         | 0.37    |
| W02 | 0.07              | 0.06                         | 0.37    |
| W03 | 0.07              | 0.06                         | 0.37    |
| W04 | 0.13              | 0.06                         | 0.37    |
| W05 | 0.13              | 0.06                         | 0.37    |
| W06 | 0.07              | 0.06                         | 0.37    |
| W07 | 0.07              | 0.06                         | 0.37    |
| W08 | 0.13              | 0.06                         | 0.37    |
| W09 | 0.20              | 0.10                         | 0.92    |
| W10 | 0.20              | 0.10                         | 0.92    |
| W11 | 0.20              | 0.10                         | 0.92    |
| W12 | 0.20              | 0.10                         | 0.92    |
| W13 | 0.20              | 0.10                         | 0.92    |
| W14 | 0.20              | 0.10                         | 0.92    |
| W15 | 0.20              | 0.10                         | 0.92    |

### 2 チュートリアルモデル

SketchUpモデルの確認を行います。図面を参考にSketchUpでモデルを作成するか、完成したモデルのスケッチアップモデルファイルをダウンロードして下さい。

## 2.1 SketchUp モデルの作成

モデルの確認を行います。1.2の図面を参考に建物の外寸から作成します。WUFIではモデルの表面積を外皮

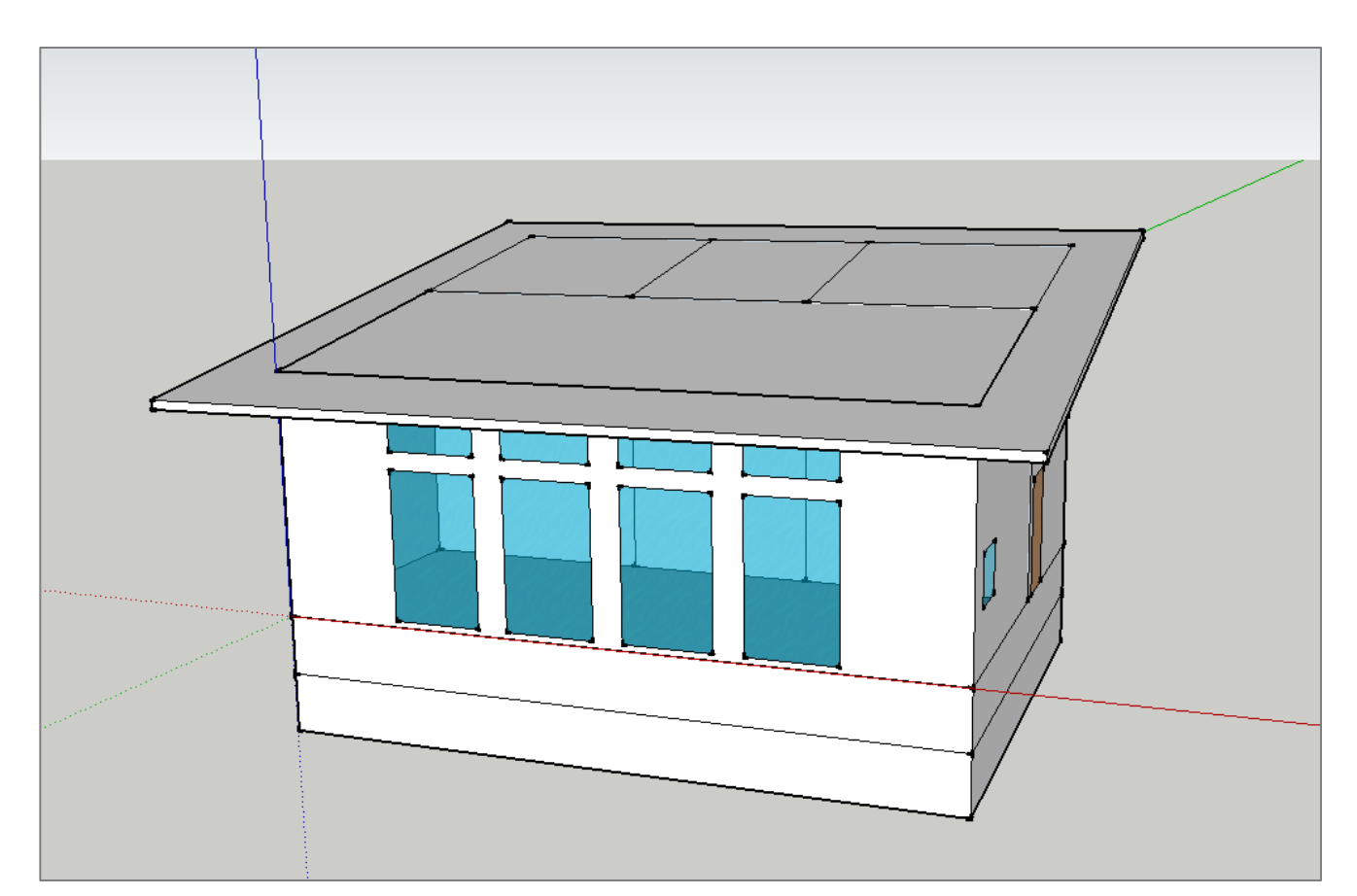

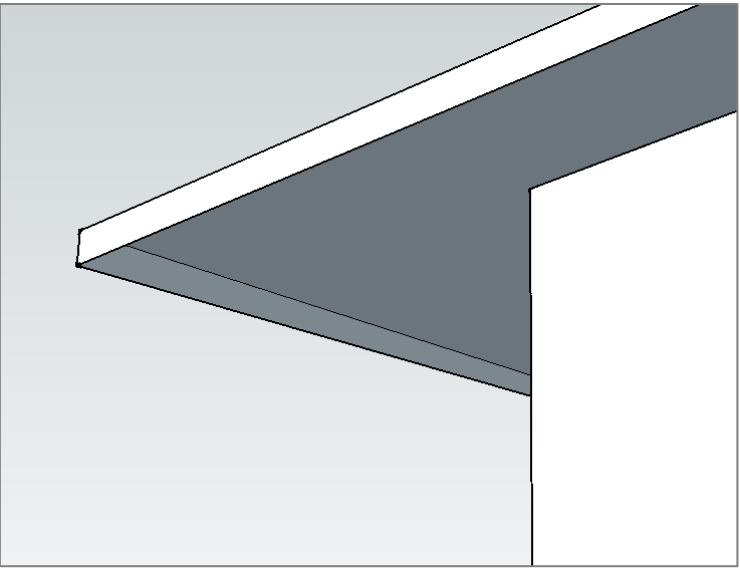

面積として自動算出するため、必ず外寸でモデルの作成を行って下さい。

屋根の庇部分は厚みを作る必要はありません。上の画像のように垂直に[150]mm 下げた面を作成して下さい。

モデルに相違が無ければ、プラグイン機能でWUFIに取り込みます。

#### 2.2 WUFI への取り込み

取り込んだモデルは WUFI 画面の左下の可視化ウィンドウで確認できます。すべての構成要素が表示され、構成要素のタイプ(透明、不透明、開口部)が正しいことを確認して下さい。不具合がある場合は SketchUp モデル に戻って WUFI Properties の修正を行い、再度取り込みます。再取り込みした場合、WUFI 内での一部の入力が 記憶されません。正しくモデルが取り込まれていることを確認してから3章に進んでください。

| ファイル 編集 オブション データベース ヘルプ      |                       |                               |   |
|-------------------------------|-----------------------|-------------------------------|---|
| 🗋 🧉 😡 🕺 範囲 のパッシブハウスの検証        | 日本語/SI/外 寸法/          | PHIUS+ 2015 データ入力 コピット プロジェクト |   |
|                               | ^ データ 画像              |                               |   |
|                               | 707+01-7-4            |                               |   |
| 設定                            | 依赖主                   | A                             |   |
| □ 建物                          | 68                    |                               |   |
| □-器用電バッシンフハウス: ほ毛<br>点 合 リーン1 | 住所                    |                               |   |
| → 合 可视化部材                     | <b>能伊斯</b> 哥          |                               |   |
| - 構成要素 1                      | Br                    |                               |   |
|                               | 常妖暗号                  |                               |   |
| 構成要素 4                        | FX-th                 |                               |   |
|                               | 08.0h                 |                               |   |
|                               | 名前傳導                  |                               |   |
|                               | 3#101#                |                               |   |
| 会換気感室 →通付加ジーン ● 計算対象外裏案       | 476                   |                               |   |
|                               | 彩伊绘品                  |                               |   |
| -01 構成要素 1                    | BT                    |                               |   |
| - <b>田</b> 構成要素 2             |                       |                               |   |
|                               | *-+-                  |                               |   |
| 億 構成要素 5                      | * 依頼主に間に              |                               |   |
|                               | FS.                   |                               |   |
|                               | 住所                    |                               |   |
|                               | 1077<br>郵便販品          |                               |   |
| 2.                            | SPOCETS               |                               |   |
| t:                            |                       |                               |   |
| <u>88</u>                     | ジ データの状態総集 ●          |                               |   |
| 4                             | ダー人1/気候<br>無効なデータ: 緯度 |                               | ^ |
|                               |                       |                               |   |
| Q                             |                       |                               |   |
| 0                             |                       |                               |   |
| - <del>;</del> -              |                       |                               |   |
| 0-                            |                       |                               |   |
| (1)                           |                       |                               |   |

- I. 構成要素が表示されない場合
  - ・WUFI Properties の「Type」が「Not relevant」のままになっているか「Zone」の設定が間違っている可能性があります。

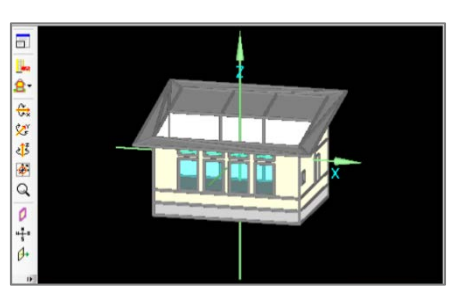

- II. 構成要素のタイプが異なる場合
  - ・WUFI Properties の「Type」が間違っています。
  - ・「Opaque」(不透明)「Transparent」(透明)を正しく指定して下さい。

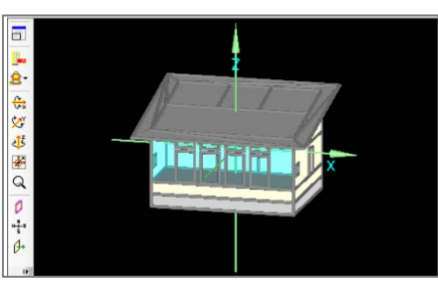

### 以上で2章チュートリアルモデルはすべて終了です。次のページから3章データ入力の説明を行います。

## 3 データの入力

ここからは、WUFI Passive 内で、データ入力をしていきます。以下の画面のように、左上の[範囲]切り替えタブを[パッシブハウスの検証]にして下さい。

| WUFI®Plus ◎換気装置3.2.0.1 C:¥Users¥吉永研究室¥Desktop¥卒論¥チュートリアル¥チュート                                                                                                    | アルwps.mwp                                         |                    | - 0 ×    |
|----------------------------------------------------------------------------------------------------|---------------------------------------------------|--------------------|----------|
| ファイル 編集 オブション データベース ヘルプ                                                                                                    |                                                   |                    |          |
| 〕 🧉 🚽 🕺 範囲 ❷パッシブハウスの検証                                                                                                    | <ul> <li>日本語/SI/外 寸法/0PHIUS+2015 データ入力</li> </ul> | コメント <b>プロジェクト</b> |          |
| WUFI Plus                                                                                                    |                                                   |                    |          |
| POIN 4108-2 Thermal protection / Building simulation                                                                                                    |                                                   |                    |          |
| a a 2-2 1                                                                                                    | 7022717 5                                         |                    |          |
| → 対 地域(気候:ユーザー設定                                                                                                    | 依賴主                                               | ^                  |          |
| □                                                                                                    | 氏名                                                |                    |          |
| □- <u></u> ① - ① - 2 - 2 - 2 - 2 - 2 - 2 - 2 - 2 - 2 - 2                                                                                                    | 住所                                                |                    |          |
| □-合 可視化部材                                                                                                    | 郵便番号                                              |                    |          |
|                                                                                                    | By                                                |                    |          |
|                                                                                                    | 電話番号                                              |                    |          |
|                                                                                                    | EX-JU                                             |                    |          |
| ·                                                                                                    | 建物                                                |                    |          |
|                                                                                                    | 名前/構造                                             |                    |          |
| ◆ 内部負荷/在室者                                                                                                    | 建設年                                               |                    |          |
|                                                                                                    | 住所                                                |                    |          |
| □ _ 計算対象外要素                                                                                                    | 郵便番号                                              |                    |          |
| ① 構成要素 1                                                                                                    | BI                                                |                    |          |
|                                                                                                    | I                                                 |                    |          |
| 1 構成要素 4                                                                                                    | オーナー                                              |                    |          |
| ↓ ① 構成要索 5 、                                                                                                    | 依頼主に同じ [                                          |                    |          |
|                                                                                                    | 氏名                                                |                    |          |
|                                                                                                    | 住所                                                |                    |          |
|                                                                                                    | 郵便番号                                              |                    |          |
| 8.                                                                                                    |                                                   |                    |          |
| the second second secon |                                                   |                    |          |
| ×                                                                                                    | 3 データの状態結果 🧐                                      |                    |          |
|                                                                                                    | ラスコンスに長い<br>取力なデータ:緯度。                            |                    | <u>^</u> |
|                                                                                                    |                                                   |                    |          |
| Q                                                                                                    |                                                   |                    |          |
| 0                                                                                                    |                                                   |                    |          |
| # <u>+</u> =                                                                                                    |                                                   |                    |          |
| Ø+                                                                                                    |                                                   |                    |          |
| 17                                                                                                    |                                                   |                    | ×        |

さらに、プロジェクトツリーの[ケース]>[ケース 1]を選択し、[概要]タブの計算条件の認定基準を[デフォルトの基

| アークス       ()       ()       ()       ()       ()       ()       ()       ()       ()       ()       ()       ()       ()       ()       ()       ()       ()       ()       ()       ()       ()       ()       ()       ()       ()       ()       ()       ()       ()       ()       ()       ()       ()       ()       ()       ()       ()       ()       ()       ()       ()       ()       ()       ()       ()       ()       ()       ()       ()       ()       ()       ()       ()       ()       ()       ()       ()       ()       ()       ()       ()       ()       ()       ()       ()       ()       ()       ()       ()       ()       ()       ()       ()       ()       ()       ()       ()       ()       ()       ()       ()       ()       ()       ()       ()       ()       ()       ()       ()       ()       ()       ()       ()       ()       ()       ()       ()       ()       ()       ()       ()       ()       ()       ()       ()       ()       ()       ()       ()       ()       () | WUFI®Plus ②換気装置3.2.0.1 C×Users¥古永研究室¥Desktop¥卒論¥チュートリ<br>ファイル 標準 オブミン、デートゲース AIIゴ                                                                                                    | フル¥チュートリアルwpsmwp                                                                                                    | - 0 X |
|----------------------------------------------------------------------------------------------------|----------------------------------------------------------------------------------------------------|----------------------------------------------------------------------------------------------------|-------|
| 18 周 2092か<br>● 5 - 7<br>● 2 2 2 2 2 2 2 2 2 2 2 2 2 2 2 2 2 2 2                                                                                                    | □ 2 2 2 2 2 1 2 2 2 2 2 2 2 2 2 2 2 2 2                                                                                                    | 日本語/SIV外 寸法デフォルトの基準 データ入力 コメント プロジェクト/ケース/ケース 1                                                                                                    |       |
| <ul> <li>         ・・・・・・・・・・・・・・・・・・・・・・・・・・・・・</li></ul>                                                                                                    | <ul> <li>□</li> <li>□</li> <li>□<td>↑<br/>雨雨 総由テー化結果<br/>谷前<br/>(編本<br/>ビジスを準<br/>デフォルトの基準<br/>デフォルトの基準<br/>デフォルトの基準<br/>デフォルトの基準<br/>デフォルトの基準<br/>デフォルトの基準<br/>アフォルトの基準<br/>アフォルトの基準<br/>アフォルトの基準<br/>アフォルトの基準<br/>アフォルトの基準<br/>アフォルトの基準</td><td></td></li></ul> | ↑<br>雨雨 総由テー化結果<br>谷前<br>(編本<br>ビジスを準<br>デフォルトの基準<br>デフォルトの基準<br>デフォルトの基準<br>デフォルトの基準<br>デフォルトの基準<br>デフォルトの基準<br>アフォルトの基準<br>アフォルトの基準<br>アフォルトの基準<br>アフォルトの基準<br>アフォルトの基準<br>アフォルトの基準 |       |

<u>次のページから[地域/気候]の説明をしていきます。</u>

## 3.1 地域/気候

地域/気候の設定を行います。プロジェクトツリーの[地域/気候]を選択すると下の画面が表示されます。

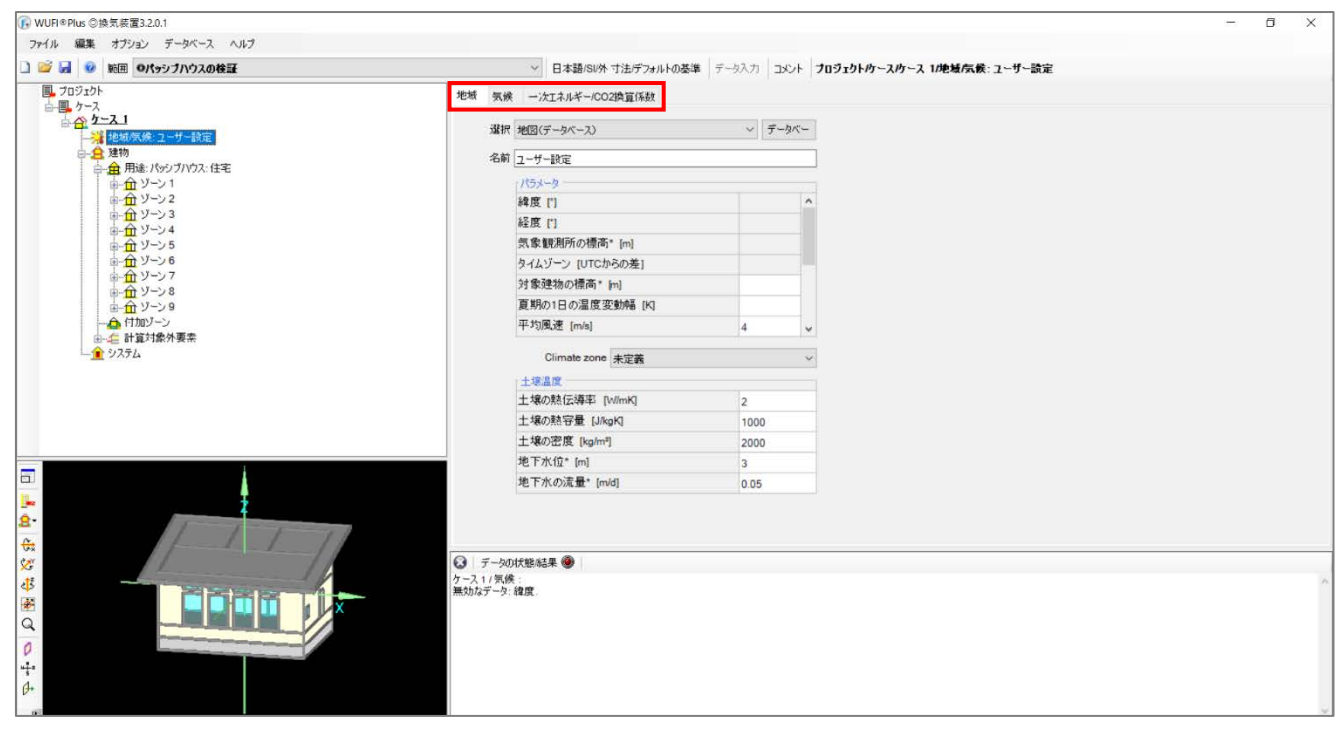

[地域]、[気候]、[一次エネルギー/CO2 換算係数]タブの設定を行います。

次のページで[地域]タブの設定を行います。

| 地域 気候             | ー次エネルギー/CO2換算係数                     |         |
|-------------------|-------------------------------------|---------|
| (1) <sub>選択</sub> | 地図(データベース)                          | ~ データベー |
| 名前                | Tokyo (Tokyo) (AMeDAS standard year | )       |
| (2)               | パラメータ                               |         |
| (-)               | 緯度 [°]                              | 35.69   |
|                   | 経度 [°]                              | 139.77  |
|                   | 気象観測所の標高* [m]                       | 7       |
|                   | タイムゾーン [UTCからの差]                    | 9       |
|                   | 対象建物の標高* [m]                        | 7       |
|                   | 夏期の1日の温度変動幅 [K]                     | 12      |
|                   | 平均風速 [m/s]                          | 1.9 🗸   |
|                   | Climate zone 未定義                    | ~       |
| (3)               | 土壤温度                                |         |
| (0)               | 土壌の熱伝導率 [W/mK]                      | 2       |
|                   | 土壌の熱容量 [J/kgK]                      | 1000    |
|                   | 土壌の密度 [kg/m³]                       | 2000    |
|                   | 地下水位* [m]                           | 3       |
|                   | 地下水の流量* [m/d]                       | 0.05    |

地域の設定を行います。

- (1). 選択切り替えタブを[地図データベース]にし、[データベース]を選択して下さい。パターン検索で[Tokyo]を検索し、[Tokyo(Tokyo)]を選択し上書きします。
- (2). [パラメータ]要素

対象建物の標高に[7]、夏期の1日の温度変動幅に[12]、平均風速に[1.9]を入力します。

(3). [土壤温度]要素

デフォルト値で入力されるのでそのまま使用します。

以上で[地域]タブの設定は終了です。次のページから[気候]タブの設定を行います。

### 3.1.2 気候

## 気候の設定を行います。以下の画面のように数値を入力してください。

| 也域  | 気候       | 一次工ネノ        | レギー/CO | 2換算係     | 汝         |      |      |            |      |      |      |      |      |            |            |            |            |
|-----|----------|--------------|--------|----------|-----------|------|------|------------|------|------|------|------|------|------------|------------|------------|------------|
| データ | R: Tokyo | o (Tokyo) (A | MeDAS  | standard | d year) - |      |      |            |      |      |      |      |      |            |            |            |            |
|     | 仕様       | 1月           | 2月     | 3月       | 4月        | 5月   | 6月   | <b>7</b> 月 | 8月   | 9月   | 10月  | 11月  | 12月  | 暖房用<br>気象1 | 暖房用<br>気象2 | 冷房用<br>気象1 | 冷房用<br>気象2 |
| 温度  | [°C]     |              | 1      |          | 1         |      |      |            |      | 1    |      |      |      |            |            |            |            |
| 外気  | 温度       | 5.7          | 6.5    | 8.6      | 15        | 19.2 | 21.1 | 26.6       | 27.3 | 23.1 | 17.9 | 12.3 | 9    | 1          | 3          | 30         |            |
| 露点  | 温度       | -3.9         | -3.6   | 1        | 6.5       | 11.4 | 16.2 | 20.7       | 22   | 18.6 | 11.3 | -0.4 | -0.6 |            |            |            |            |
| 天空  | 温度*      |              |        |          |           |      |      |            |      |      |      |      |      |            |            |            |            |
| 土壤  | 温度*      |              |        |          |           |      |      |            |      |      |      |      |      |            |            |            |            |
| 日射  | 量 [kW    | h/m²Month    | l      |          |           |      |      |            |      |      |      |      |      | 日射量        | [\v//m²]   |            |            |
| 北   |          | 23           | 25     | 31       | 38        | 47   | 47   | 45         | 45   | 31   | 27   | 23   | 20   | 30         | 15         | 60         |            |
| 東   |          | 53           | 61     | 69       | 76        | 75   | 69   | 65         | 77   | 48   | 51   | 49   | 42   | 60         | 30         | 100        |            |
| 南   |          | 128          | 114    | 98       | 75        | 64   | 54   | 55         | 75   | 58   | 91   | 113  | 105  | 120        | 70         | 100        |            |
| 西   |          | 54           | 58     | 66       | 68        | 79   | 69   | 61         | 78   | 49   | 56   | 51   | 43   | 60         | 30         | 100        |            |
| 水平  | 面全天      | 87           | 98     | 118      | 132       | 151  | 137  | 125        | 148  | 93   | 95   | 84   | 69   | 90         | 50         | 180        |            |

入力した数値に間違いがないことを確認して下さい。これらの数値は計算結果に大きく影響します。

<u>以上で[気候]タブの設定は終了です。次のページから[一次エネルギー/CO2 換算係数]タブの設定を行います。</u>

3.1.3 一次エネルギー/CO2 換算係数

ー次エネルギー/CO2 換算係数の入力をします。デフォルトでは[アメリカ基準]になっているので、[ユーザー設定]にタブを切り替えます。すべて空欄になります。

| 選択 ユーザー設定           |                                |                              |
|---------------------|--------------------------------|------------------------------|
| 名前                  | ー次<br>エネルギー<br>係数<br>[kWh/kWh] | CO2<br>排出<br>換算係数<br>[g/kWh] |
| 石油                  | 1.1                            | 310                          |
| 天然ガス                | 1.1                            | 250                          |
| LРガス                | 1.1                            | 270                          |
| 無煙炭                 | 1.1                            | 440                          |
| 木材                  | 0.2                            | 50                           |
| 電力平均                | 2.6                            | 680                          |
| 太陽光発電               | 0.7                            | 250                          |
| 無煙炭CGS 70%,CHP 30%  | 0.8                            | 240                          |
| 無煙炭CGS 35%,CHP 65%  | 1.1                            | 320                          |
| 無煙炭HS 0%,CHP 100%   | 1.5                            | 410                          |
| 天然ガスCGS 70%,CHP 30% | 0.7                            | -70                          |
| 天然ガスCGS 35%,CHP 65% | 1.1                            | 130                          |
| 天然ガスHS 0%,CHP 100%  | 1.5                            | 320                          |
| 石油CGS 70%,CHP 30%   | 0.8                            | 100                          |
| 石油CGS 35%,CHP 65%   | 1.1                            | 250                          |
| 石油HS 0%,CHP 100%    | 1.5                            | 410                          |

・ 電力平均に[2.6]を入力します。

それ以外の項目はアメリカ基準から変更しません。上の図の数値をそのまま入力して下さい。

<u>以上で地域/気候の設定はすべて終了です。</u>

## 3.2 方位

方位の設定を行います。プロジェクトツリーの[建物]から[方位の設定]を開きます。

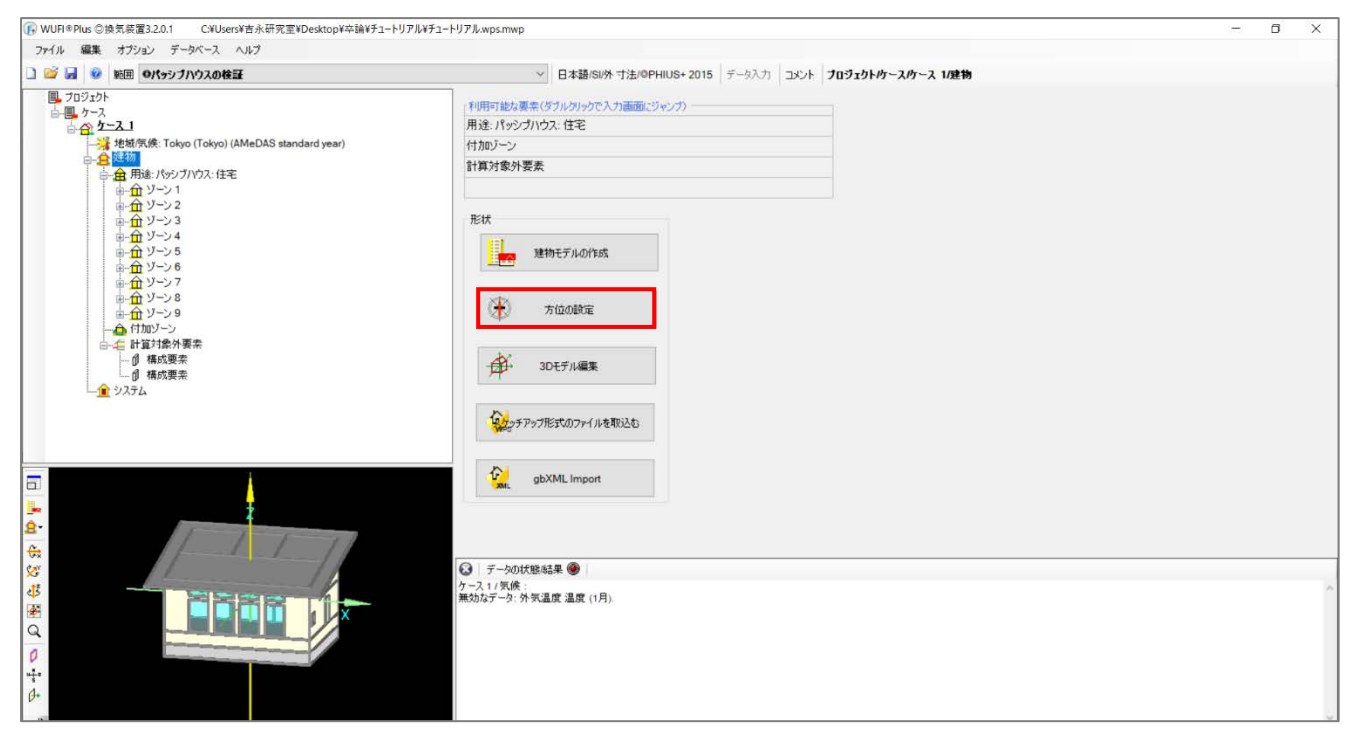

| 方位の設定                                                                              | ×        |
|------------------------------------------------------------------------------------|----------|
| 種類の定義<br>○ 基準方位<br>● 方位角<br>方位 南東<br>方位角 [*] 150<br>(方位角: 0* - 360* 北を0として時計回りの角度) | W E      |
| ヘルプ                                                                                | OK キャンセル |

・ 種類の定義の方位角にチェックを入れ、方位角に[150]を入力します。

<u>以上で方位の設定はすべて終了です。</u>

## 3.3 建物概要

建物概要の設定を行います。プロジェクトツリーの[建物]>[用途:パッシブハウス:住宅]を選択すると下の画面が 表示されます。

| WUFI®Plus ②換気装置3.2.0.1 C+VUsers¥吉永研究室¥Desktop¥卒論¥チュートリアル¥3                                                                                                    | ュートリアル.wps.mwp                                                |                                                                                                    |                   |                                                                                                    | - 0                      | × |
|----------------------------------------------------------------------------------------------------|---------------------------------------------------------------|----------------------------------------------------------------------------------------------------|-------------------|----------------------------------------------------------------------------------------------------|--------------------------|---|
| ファイル 編集 オフジョン テータペース ヘルフ<br>□ 2 2 3 2 10 10 10 10 10 10 10 10 10 10 10 10 10                                                                                                    | ✓ 日本語/SI/9                                                    | ・寸法/@PHIUS+ 2015 データ入力                                                                                                    | אטאב ו            | ブロジェクトゥースク                                                                                                    | -ス 1/建物/用途: パッシブハウス: 住宅  |   |
|                                                                                                    | <ul> <li>✓ 日本語/SU/A</li> <li> <b>概要</b> 道加子-夕 基础境界面</li></ul> | <ul> <li>中法パのPHIUS+ 2015 データ入グ</li> <li>マニュアルJ</li> <li>住宅</li> <li>日本中</li> <li>所施</li> <li>20</li> <li>推定</li> <li>脱計</li> <li>1</li> <li>1</li> </ul> | 4562              | 103x9kH-2,H<br>V<br>V<br>V                                                                                                    | - ス 1)建物/用途: パッシブハウス: 住宅 | î |
|                                                                                                    |                                                               | 名前                                                                                                    | [m <sup>2</sup> ] | ▲ 副新規<br>送前時約                                                                                                    |                          |   |
| <u>.</u>                                                                                                    | 3                                                             | Σ                                                                                                    | 00                | , in the second second |                          | v |
| St Contraction of the second second s | 😧 データの状態結果 🔮                                                  |                                                                                                    |                   |                                                                                                    |                          |   |
|                                                                                                    | ケース 1 (気候:<br>無効なデータ: 外気温度 温度 (1月)                            | κ.                                                                                                    |                   |                                                                                                    |                          | ~ |

[概要]、[追加データ]、[基礎境界面]タブの設定を行います。

次のページから[概要]タブの設定を行います。

| パラメータ        |       |        |
|--------------|-------|--------|
| 建物種類         | 住宅    | $\sim$ |
| 居住種類         | 住宅    | ~      |
| 建物状態         | 計画中   | $\sim$ |
| 種類           | 新築    | ~      |
| 室内温度 [°C]    | 20    |        |
| 内部発熱設定       | 推定    | $\sim$ |
| 内部熱取得 [W/m²] | 1.246 |        |
| 在室者設定方法      | 床面積から | ~      |
| 在室者人数        | 3.4   |        |
| 世帯数 [-]      | 1     | \$     |
| 階数           | 1     | 4      |

#### 3.3.1 概要

- 在室者設定方法の切り替えタブを[床面積から]に変更します。すべてのゾーンに空調有効床面積が入力された時点で在室者人数が自動入力されます。
- ・ その他の項目は変更しません。

以上で[概要]タブの設定は終了です。次のページから[追加データ]タブの設定をします。

#### 3.3.2 追加データ

追加データの設定を行います。

|     | 「追加パラメーター                       |                |        |
|-----|---------------------------------|----------------|--------|
| (1) | 要求データ                           |                |        |
|     | 夜間換気における室内温度下限値 [°C]            | 22             | ٦      |
|     | 夏期における室内温度上限値 [°C]              | 25             |        |
|     | 1人当たりの新鮮外気量 [m <sup>@</sup> /h] | 30             | ٦      |
|     | 給湯利用回数(一人・一日当たり) [-]            | 6              |        |
|     | 1年間の給湯利用日数 [days/年]             | 365            |        |
|     | すき間風入力                          | 換気回数(50Pa下)    | $\sim$ |
|     | すきま風換気回数(ACH50) [1/h]           | 0.30           |        |
|     | 不燃性材料                           |                |        |
|     | 圧力試験の有効気積 [m³]                  | 480            |        |
|     | 換気装置の種類                         | 給排気            | $\sim$ |
|     | 最大絶対湿度(除湿運転時) [g/kg]            | 12             |        |
|     | 建物周囲の防風係数                       | 複数面が開放 - 適度に遮蔽 | $\sim$ |
|     | 防風係数e [-]                       | 0.07           |        |
|     | 防風係数f [-]                       | 15             |        |
|     | 防風ファクター(ISO 13790) [-]          | 0.05           |        |
| (2) | 補足データ(未入力の場合デフォルト値で計算)          |                |        |
|     | 給湯量 (60°C) (一人・一日当たり) [Ltr/人/日] | 25             |        |
|     | 平均給水温度 [°C]                     | 16             |        |
|     | 機械室温度 [°C]                      | 20             |        |

以下に変更する項目のみ記します。

(1) [要求データ]要素

- ・ 夜間換気における室内温度下限値に[22]、一人当たりの新鮮外気量に[30]、給湯利用回数(一人・一日当たり)に[6]、圧力試験の有効気積に[480]を入力します。
- すきま風入力の切り替えタブを[換気回数(50Pa 下)]に変更し、すきま風換気回数(ACH50)に[0.30]を入力し ます。

(2) [補足データ]要素

・ 給湯量(60°C)(一人・一日当たり)に[25]、平均給水温度に[16]を入力して下さい。

以上で[追加データ]タブの設定は終了です。次のページから[基礎境界面]タブの設定をします。

#### 3.3.3 基礎境界面

基礎境界面の設定を行います。

| 1                       |        |                             |
|-------------------------|--------|-----------------------------|
|                         |        | 品 自耶策                       |
|                         |        | >>                          |
| 設定: 基礎境界面 1             |        |                             |
| 設定 ユーザー設定               |        |                             |
|                         | 146.5% |                             |
| 種類「非暖房エリアの下部            | 構這     |                             |
| パラメーター                  |        |                             |
| 仕様                      | 設定     | ſĔ                          |
| 床 / 天井面積 [m²]           | ユーザー設定 | <ul><li>✓ 100</li></ul>     |
| 非暖房の地下室に通じる床のU値 [W/m²K] | ユーザー設定 | <ul><li>✓ 0.5</li></ul>     |
| 床スラブの周囲長さ(P) [m]        | ユーザー設定 | 40.4                        |
| 地下スラブの地表面からの深さ [m]      | ユーザー設定 | ✓ 1                         |
| 下部構造壁の地表面からの高さ [m]      | ユーザー設定 | ⊻ 1                         |
| 地下壁のU値 [W/m²K]          | ユーザー設定 | <ul><li>✓ 0.256</li></ul>   |
| 地表面より上の壁のU値 [W/m²K]     | ユーザー設定 | <ul><li>✓ 0.256</li></ul>   |
| 地下スラブのU値 [W/m²K]        | ユーザー設定 | <ul> <li>✓ 0.256</li> </ul> |
| 下部構造の気積 [m³]            | ユーザー設定 | ✓ 160                       |
| 追加パラメーター                |        |                             |
|                         | 0.2    |                             |
| 下部構造の換気回数 [1/h]         | 0.3    |                             |

#### (1). [設定:基礎境界面 1]要素

- 設定の切り替えタブを[ユーザー設定]にし、種類の切り替えタブを[暖房エリアの下部構造または地下床スラブ]に設定します。
- (2). [パラメータ]要素
- ・ 床/天井面積に[100]、非暖房の地下室に通じる床の U 値に[0.5]、床スラブの周囲長さに[40.4]、地下スラブの地表面からの深さに[1]、下部構造壁の地表面からの高さに[1]、地下壁のU値に[0.256]、地表面より上の 壁のU値に[0.256]、地下スラブのU値に[0.256]、下部構造の気積に[160]を入力します。

(3). [追加パラメータ]要素

・ 下部構造の換気回数に[0.3]を入力します。

<u>以上で建物概要の設定はすべて終了です。</u>

## 3.4 ゾーン

各ゾーンの設定を行います。プロジェクトツリーの[建物]>[用途:パッシブハウス:住宅]>[ゾーン 1]を選択し、以下の画面を表示して下さい。

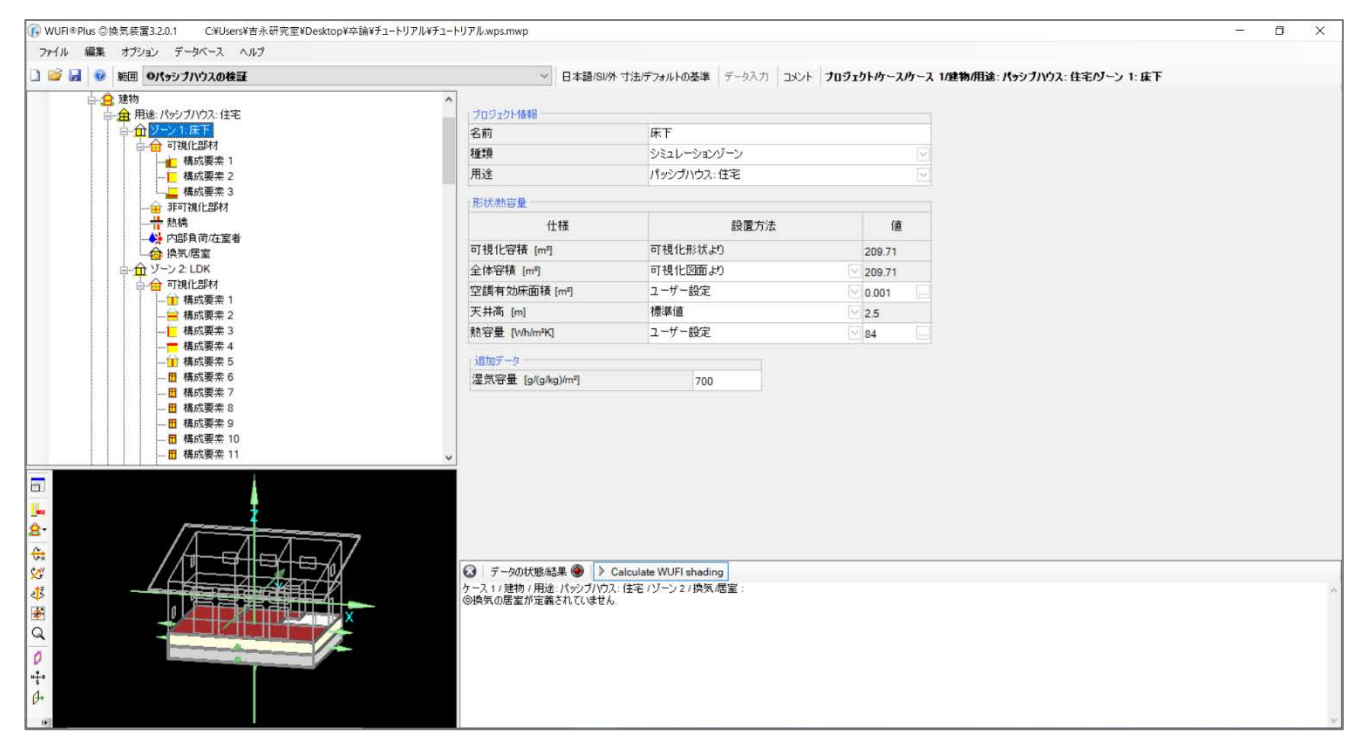

| ノロジェクト省華原               |             |        |        |  |  |  |
|-------------------------|-------------|--------|--------|--|--|--|
| 名前                      | 床下          |        |        |  |  |  |
| 種類                      | シミュレーションゾーン |        |        |  |  |  |
| 用途                      | パッシブハウス:住宅  |        |        |  |  |  |
| 形状熱容量                   |             |        |        |  |  |  |
| 仕様                      | 設置方法        |        | 値      |  |  |  |
| 可視化容積 [m <sup>a</sup> ] | 可視化形状より     |        | 209.71 |  |  |  |
| 全体容積 [m <sup>s</sup> ]  | 可視化図面より     | ~      | 209.71 |  |  |  |
| 空調有効床面積 [m²]            | ユーザー設定      | ~      | 0.001  |  |  |  |
| 天井高 [m]                 | 標準値         | ~      | 2.5    |  |  |  |
| 熱容量 [Wh/m²K]            | ユーザー設定      | $\sim$ | 84     |  |  |  |
| 「追加データー                 |             |        |        |  |  |  |
| 湿気容量 [g/(g/kg)/m²]      | 700         |        |        |  |  |  |

- (1) [プロジェクト情報]要素
- ゾーンの名前を分かりやすくするため名前欄に各ゾーンの名前を入力します。種類、用途欄は変更しません。
- (2) [形状/熱容量]要素
- ・ 全体容積欄を[可視化図面より]に設定し、正味容積、熱容量を[ユーザー設定]にします。天井高は[標準値] のままにします。
- ・ 空調有効床面積の値欄には 1.3.1.のゾーンの表からそれぞれ入力します。
- 熱容量の値欄に[84]を入力します。

(3) [追加データ]要素

変更しません。

.

以上の設定をすべてのゾーンに設定して下さい。

以上でゾーンの設定はすべて終了です。

### 3.5 構成要素

各構成要素の設定を行います。左下の可視化ウィンドウから編集したい構成要素を選択し、[断面構造]タブを 選択して、以下の画面を表示して下さい。

本章では床下ゾーンの構成要素[基礎(外気)]を代表的に選択しています。

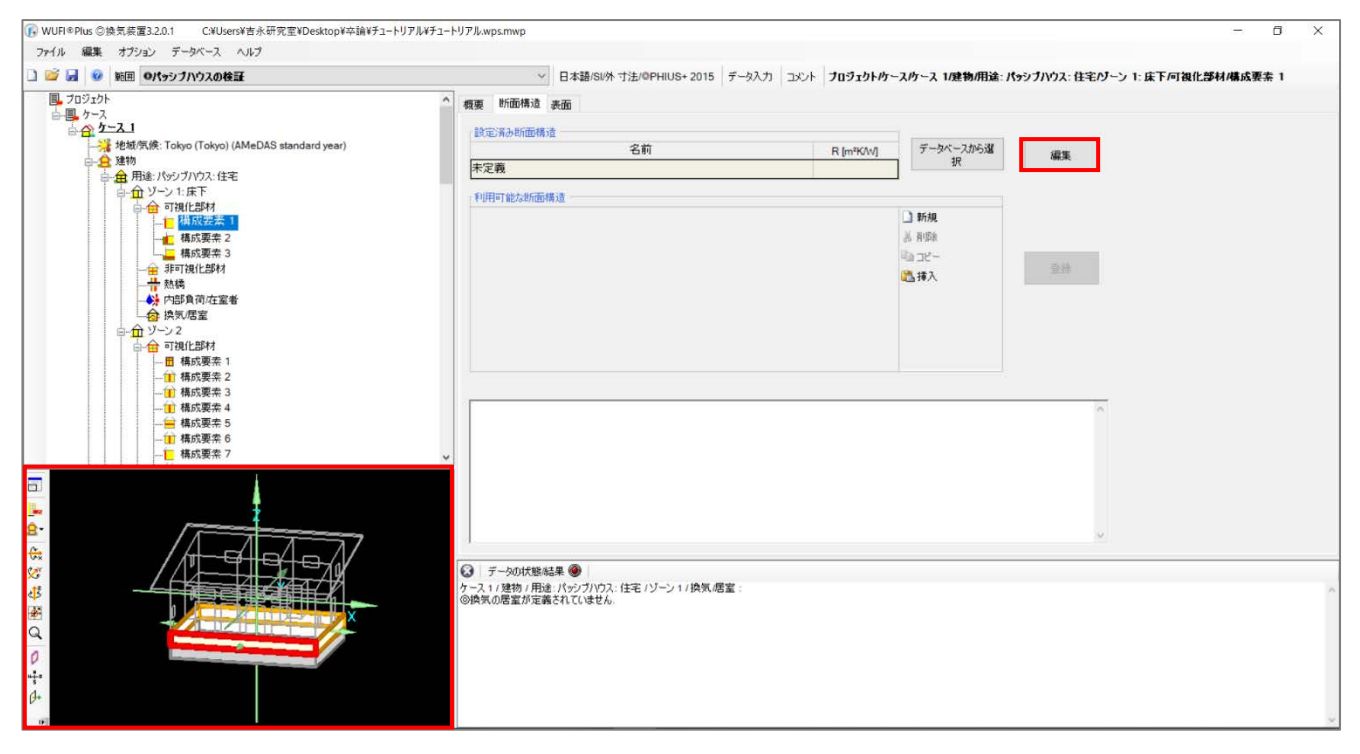

#### 編集を選択し、以下の画面を表示します。

| 🚽 断面構造の編集                              |                                                                                                    | - 0 X             |
|----------------------------------------|----------------------------------------------------------------------------------------------------|-------------------|
| 名前                                     |                                                                                                    |                   |
| 100-1<br>熱紙抗 (m*KW);<br> 確はノ曜 2、 厚な のB |                                                                                                    |                   |
|                                        | +上へ +下へ ② テータベースの厚さを通用する<br>● 新規<br>※ 目前の<br>は 口で一<br>● 新人<br>新規<br>10 一<br>新規<br>10 一<br>第一<br>10 一<br>第一<br>10 一<br>10 一<br>10<br>10 一<br>10 一<br>1 |                   |
|                                        | 度付#整持非利之場成之代心場合の他用材料を登録)                                                                                                    | 大振: 関連のある層がありません。 |
|                                        |                                                                                                    |                   |
|                                        |                                                                                                    | ヘルフ OK キャンセル      |

・ 赤枠で囲った部分に構成要素の断面構造を入力します。

(1)

(3)

| 名前     |                                                              |   |             |           |                 |                 |                |                    |  |  |
|--------|--------------------------------------------------------------|---|-------------|-----------|-----------------|-----------------|----------------|--------------------|--|--|
| 基      | 基礎(外気)                                                       |   |             |           |                 |                 |                |                    |  |  |
| ++     |                                                              |   |             |           |                 |                 |                |                    |  |  |
| 烈<br>, | 熱抵抗 [m²K/W]: 3.747 / 3.747 (EN ISO 6946 / homogenous layers) |   |             |           |                 |                 |                |                    |  |  |
| ⊳Nc    | 建材/層<br>(外側から内側)                                             | 色 | λ<br>[W/mK] | 厚さ<br>[m] | ⊚ R<br>[m²K/\/] | <b>↑</b> 上へ + 1 | <u>۲</u> ۸     | ☑ データベースの厚さを適用する   |  |  |
| 1      | モルタル                                                         |   | 1.600       | 0.015     | 0.009           | 🗋 新規            | $(\mathbf{n})$ | 新しい爾にデータベースの材料を呼び出 |  |  |
| 2      | 発泡ポリスチレン                                                     |   | 0.028       | 0.100     | 3.571           | 从 削除            | (2)            |                    |  |  |
| 3      | 鉄筋コンクリート                                                     |   | 1.200       | 0.200     | 0.167           | שב ביי          |                |                    |  |  |
|        | -                                                            |   |             |           |                 | 🖺 挿入            |                | 建材データベース           |  |  |
|        |                                                              |   |             |           |                 | 新規/挿2           | <u>\:</u>      |                    |  |  |
|        |                                                              |   |             |           |                 | 前に挿入            | ~              |                    |  |  |
|        |                                                              |   |             |           |                 |                 |                |                    |  |  |

(1). 名前欄に断面構造の名前を入力します。画像では基礎(外気)を例に設定しています。

(2). 画像右の[新しい層にデータベースの材料を呼び出す]のチェックを外します。

(3). [建材/層]列に名前、λ列に熱伝導率[W/mK]、厚さ[m]列をそれぞれ 1.3.1 の表から入力して下さい。建材は 上から外側の層になっています。また、厚さの単位が[m]であることに注意して下さい。

以上の設定を窓以外すべての構成要素に設定して下さい。

以上で構成要素の設定は終了です。

内部負荷/在室者を設定します。プロジェクトツリーの[建物]>[用途:パッシブハウス:住宅]>[ゾーン 2(LDK)]>[内 部負荷/在室者]を選択して以下の画面を表示して下さい。

| 🕞 WUFI® | Plus ©1 | 換気装置3.2.0.1 ( | C¥Users¥吉永研究室¥Desk                                                                                                    | ktop¥卒論¥チュートリアル¥チュート!                 | リアル.wps.mwp                                                |                                                                                                    |                                                      |                            |                       |                                                                                                    | -              | ٥ | × |
|---------|---------|---------------|----------------------------------------------------------------------------------------------------|---------------------------------------|------------------------------------------------------------|----------------------------------------------------------------------------------------------------|------------------------------------------------------|----------------------------|-----------------------|----------------------------------------------------------------------------------------------------|----------------|---|---|
| 78-114  | 編集      | オブション データベ    | ース ヘルプ                                                                                                    |                                       |                                                            |                                                                                                    |                                                      |                            |                       |                                                                                                    |                |   |   |
| 0 🐸 6   |         | 範囲 ロパッシブハウ    | スの検証                                                                                                    |                                       | ~                                                          | 日本語/SI/外 寸法デフォルトの基準                                                                                                    | データ入力 コメント                                           | プロジェクト/ケース                 | (ケース 1/建物/            | 用途:パッシブハウス:住宅パー                                                                                                    | シ2:LDKA内部負荷店室者 |   |   |
|         |         |               | 要索 2<br>要索 3<br>要索 4<br>要索 5                                                                                                    | ^                                     | 湿気発生源 [g/mª                                                | h] 2                                                                                                    |                                                      |                            |                       |                                                                                                    |                |   |   |
|         |         |               | 製業 6<br>製業 7<br>製業 8                                                                                                    |                                       | 機器リスト                                                      |                                                                                                    |                                                      |                            | 標準的                   | 切な値を採用                                                                                                    |                |   |   |
|         | 101010  |               | 要素 9<br>要素 10                                                                                                    |                                       |                                                            | Device/end use                                                                                                    | 基准量                                                  | 数                          | 空調空間                  |                                                                                                    |                |   |   |
|         |         |               | ex 112<br>展示 13<br>展示 13<br>展示 15<br>部材<br>理定:<br>1<br>材<br>材<br>展示 1<br>展示 1<br>展示 1<br>展示 1<br>展示 1<br>展示 1<br>目<br>の<br>1<br>材<br>材<br>調査、2<br>部材 | v                                     |                                                            |                                                                                                    |                                                      |                            |                       | <ul> <li>▶ 新規</li> <li>※ 新規</li> <li>※ 新規</li> <li>※</li> <li>※</li> <li>新規</li> <li>第代</li> <li>新規</li> <li>新規</li> <li>新貨</li> <li>※</li> </ul> |                |   |   |
|         |         |               |                                                                                                    | A A A A A A A A A A A A A A A A A A A | <ul> <li>              デーシの状態結             収房需要:</li></ul> | 果 ● > Calculate WUFI ahadi<br>9.35 kWh/m <sup>2</sup> :年<br>13.8 kWh/m <sup>2</sup> :年<br>9.58 W/m <sup>2</sup><br>5.24 W/m <sup>2</sup> | ng<br>5 10<br>9 10<br>1 1<br>1 1<br>5 10<br>1 1<br>5 | 15<br>15<br>19<br>10<br>10 | 20 2<br>19 2<br>19 15 |                                                                                                    |                |   | * |
| 16      |         |               |                                                                                                    |                                       | :                                                          | 54 77 klab/m2. 7                                                                                                    | hard a start                                         | T                          | 1                     |                                                                                                    |                |   | * |

| 「機器リストーーーーー |        |        |        |     | 標準的      | な値を採用  |
|-------------|--------|--------|--------|-----|----------|--------|
| 使用機器        |        | 基準量    |        | 数   | 空調空間     |        |
|             | ~      | 用途の在室者 | ~      | 3.4 | <b>I</b> | 🗋 新規   |
| 洗濯機         | $\sim$ | 用途の在室者 | $\sim$ | 3.4 | ✓        | 从 削除   |
| 乾燥機         | $\sim$ | 用途の在室者 | $\sim$ | 3.4 | ✓        | 🗅 3Ľ – |
| 冷凍冷蔵庫       | $\sim$ | 住宅ユニット | $\sim$ | 1   | ✓        | 🖺 挿入   |
| 調理用レンジ      | $\sim$ | 用途の在室者 | $\sim$ | 3.4 | ✓        | 新規内    |
| 照明          | $\sim$ | 用途の在室者 | $\sim$ | 3.4 | ✓        | 前に挿入   |
| その他コンセント負荷  | $\sim$ | 用途の在室者 | $\sim$ | 3.4 | ✓        |        |
| 個人用小型機器     | ~      | 用途の在室者 | $\sim$ | 3.4 |          |        |

LDK(ゾーン2)の設定を行っていきます。その他のゾーンで以下の設定をする必要はありません。

(1). 変更しません。

(2). [機器リスト]要素

- 新規で[食器洗い機]、[洗濯機]、[乾燥機]、[冷凍冷蔵庫]、[調理用レンジ]、[照明]、[その他コンセント負荷]、
   [個人用小型機器]を作成して下さい。
- [基準量]は、冷凍冷蔵庫以外は[用途の在室者]で数を[3.4]、冷凍冷蔵庫は[住宅ユニット]で数を[1]にして下 さい。
- ・ [空調空間]列はすべてチェックされていることを確認して下さい。

次に、[食器洗い機]、[洗濯機]、[乾燥機]、[冷凍冷蔵庫]の[追加データ]要素を設定します。

### I. 食器洗い機

| 追加データ:食器洗い機                                |      |        |
|--------------------------------------------|------|--------|
| エネルギー消費量(定格)基準                             | 使用   | $\sim$ |
| 給水接続                                       | 冷水接続 | $\sim$ |
| エネルギー消費量 [kWh/使用]                          | 1.1  |        |
| Dishwasher capacity, preselection          | 基準値  | $\sim$ |
| Dishwasher capacity, in place settings [-] | 12   |        |
| コメント                                       |      |        |

- ・ エネルギー需要(定格)基準が[使用]になっていることを確認し、エネルギー消費量に[1.1]を入力します。
- ・ 給水接続を[温水接続]にします。
- Dishwasher capacity, preselection と Dishwasher capacity, in place settings は変更しません。

#### Ⅱ. 洗濯機

| 使用     | $\sim$                                   |
|--------|------------------------------------------|
| 冷水接続   | $\sim$                                   |
| 1.1    |                                          |
| 1      |                                          |
| 0.0814 |                                          |
| 2.38   |                                          |
|        |                                          |
|        | 使用<br>冷水接続<br>1.1<br>1<br>0.0814<br>2.38 |

- ・ エネルギー需要(定格)基準が[使用]になっていることを確認し、エネルギー消費量に[1.1]を入力します。
- 給水接続を[冷水接続]にします。
- 利用率に[1]を入力します。
- Capacity of clothes washerとMEF-Modified energy factor は変更しません。

#### Ⅲ. 乾燥機

| 追加データ:乾燥機                              |                |        |
|----------------------------------------|----------------|--------|
| エネルギー消費量(定格)基準                         | 使用             | ~      |
| 種類                                     | 排出型電気乾燥機       | ~      |
| エネルギー消費量 [kWh/使用]                      | 3.5            |        |
| Field utilization factor, preselection | Timer controls | $\sim$ |
| Field utilization factor [-]           | 1.18           |        |
| 残留水分 [-]                               | 0.6            |        |
| אכאב                                   |                |        |

- ・ エネルギー需要(定格)基準が[使用]になっていることを確認し、エネルギー消費量に[3.5]を入力します。
- 種類を[排出型乾燥機]にします。
- ・ 残留水分に[0.6]を入力します。
- ・ Field utilization factor, preselection と Field utilization factor は変更しません。

| 追加データ:冷凍冷蔵庫         |     |
|---------------------|-----|
| エネルギー需要(定格)基準       | B   |
| エネルギー需要(定格) [kWh/日] | 1.0 |
| コメント                |     |

#### IV. 冷凍冷蔵庫

・ エネルギー需要(定格)基準が[日]になっていることを確認し、エネルギー需要(定格)に[1.0]を入力します。

#### V. 調理用レンジ

| 「追加データ:調理用レンジー        |          |        |
|-----------------------|----------|--------|
| 選択                    | 調理に電気を使用 | $\sim$ |
| エネルギー消費量(定格) [kWh/使用] | 0.25     |        |
| אַכאָב                |          |        |

#### 選択の切り替えタブを[調理に電気を使用]にします。

・ エネルギー消費量(定格)に[0.25]を入力します。

| 追加データ:照明         |     |  |
|------------------|-----|--|
| 高効率 [-]          | 0.8 |  |
| エネルギー消費量(定格) [W] |     |  |
| אראר<br>אראר     |     |  |

### VI. 照明

高効率に[0.8]を入力します。

### VII. その他コンセント負荷

| 追加データ:その他コンセント負荷 |      |
|------------------|------|
| 頻度 [kh/(P a)]    | 0.55 |
| エネルギー消費量(定格) [W] | 80   |
| אכאב             |      |

頻度に[0.55]、エネルギー消費量(定格)に[80]を入力します。

#### VIII. 個人用小型機器

| 「追加データ:個人用小型機器        |    |
|-----------------------|----|
| エネルギー消費量(定格) [klwh/a] | 50 |
| אכאב                  |    |

・ エネルギー消費量(定格)に[50]を入力します。

以上で内部負荷/在室者の設定はすべて終了です。

## 3.7 換気/居室

換気の設定をします。プロジェクトツリーの[建物]>[用途:パッシブハウス:住宅]>[ゾーン]>[換気/居室]を選択し、 以下の画面を表示します。(換気は全ゾーンで共通の設定を行うため、どのゾーンから設定しても構いません。)

| WUFI®Plus ◎換気装置3.2.0.1 C.¥Users¥吉永研究室¥Desktop¥卒論¥チュートリアル¥チュー                     | トリアル.wps.mwp                                           |                            |                            |                                                                                |                                             | - 0 | ×  |
|----------------------------------------------------------------------------------|--------------------------------------------------------|----------------------------|----------------------------|--------------------------------------------------------------------------------|---------------------------------------------|-----|----|
| ファイル 編集 オブション データベース ヘルブ                                                         |                                                        |                            |                            |                                                                                |                                             |     |    |
| 🗋 🧭 🛃 😻 範囲 のパッシブハウスの検証                                                           | ✓ 日本語/SI/                                              | 外 寸法/@PHIUS+ 2015          | データ入力                      | フロジェクト/ケー                                                                      | -ス/ケース 1/建物/用途: パッシブハウス: 住宅/ゾーン 1: 床下/換気/居室 |     |    |
| │ ☆ ケース 1<br>→ 満 地域(示候: Tokyo (Tokyo) (AMeDAS standard year)                     | 使用/均一ン 思盟換例 夏時の換列 排列                                   |                            |                            |                                                                                |                                             |     |    |
| ○ 金 建物<br>□ 金 冊 用金: パッシブハウス: 住宅<br>□ 金 一型 ソーン: 1: 床下<br>□ △ 金 二型 パージョン: 床下       | 名前                                                     | 一週間あたりの<br>稼働日<br>[d/week] | 一年間あたりの<br>稼働週<br>[week/a] |                                                                                |                                             |     |    |
| ● ■ 9181Lan14<br>● ■ 46及業本 1<br>● ■ 46及業本 2<br>● 46及業本 3<br>● # 非可我化是形材<br>● ● 4 |                                                        |                            |                            | <ul> <li>新規</li> <li>美利的</li> <li>両面コピー</li> <li>通道コピー</li> <li>通道ス</li> </ul> |                                             |     |    |
|                                                                                  |                                                        |                            |                            | 新規/挿入:<br>前に挿入 ~                                                               |                                             |     |    |
|                                                                                  | 中間期の結果                                                 |                            |                            |                                                                                |                                             |     |    |
|                                                                                  |                                                        |                            |                            |                                                                                |                                             |     |    |
| → (和30度本 5)<br>→ (14成2度本 6)<br>→ (44成2度本 7)<br>→ (44成2度本 8)<br>→ (44成2度本 8)      |                                                        |                            |                            |                                                                                |                                             |     |    |
| THUASCH -                                                                        | xx                                                     |                            |                            |                                                                                |                                             |     |    |
| <u>a</u> .                                                                       | 仕様                                                     | 日運転<br>スケジュール              | 風量比                        |                                                                                |                                             |     |    |
|                                                                                  |                                                        | [n]                        |                            |                                                                                |                                             |     | Ŷ  |
|                                                                                  | ● テータの状態:結果 ●<br>ケース1/建物/用途:パッシブパン<br>◎換気の居室が定義されていませ/ | ス:住宅 /ゾーン 1 / 換気/居<br>ん.   | 室 :                        |                                                                                |                                             |     | ^  |
|                                                                                  |                                                        |                            |                            |                                                                                |                                             |     |    |
|                                                                                  |                                                        |                            |                            |                                                                                |                                             |     | ý. |

[使用パターン]、[居室換気]、[夏期の換気]タブの設定を行います。

次のページで[使用パターン]タブの設定を行います。

3.7.1 使用パターン

|     | 名前               | 一週間あたりの<br>稼働日 | 一年間あたりの<br>稼働週 |
|-----|------------------|----------------|----------------|
|     |                  | [d/week]       | [week/a]       |
| (1) | 共通               | 7              | 52             |
|     |                  |                |                |
|     |                  |                |                |
|     |                  |                |                |
|     |                  |                |                |
|     |                  |                |                |
|     |                  |                |                |
|     | 中間期の結果           |                |                |
|     | 在室者による給気量 [m³/h] |                |                |
|     | 合計の要求排気量 [m³/h]  |                |                |
|     | 要求空気量 [m³/h]     |                |                |
|     | 設計風量 [m³/h]      |                |                |
|     | 平均風量 [m³/h]      |                |                |
|     | 平均換気回数 [1/h]     |                |                |
|     | ┌追加データ: 共通       |                |                |
|     |                  | 日運転            | 風量比            |
|     | 仕様               | スケジュール         | E.             |
|     | 8.4              | [h]            |                |
|     | <b>嵌</b> 入       | 0              | 1              |
| (2) | <b>基準</b> 値      | 24             | 0.77           |
|     | 基本               | 0              | 0.54           |
|     | 最小               | 0              | 0.4            |

\_\_\_\_\_

(1) 名前を[共通]にします。

(2) [追加データ]要素の基準値の日運転スケジュール欄に[24]を入力します。

・ 風量比は変更しません。

以上で[使用パターン]タブの設定は終了です。次のページで[居室換気]タブの設定を行います。

| 々計          | 南小振瀬    | ** | 使用パカーン     | 設計体 | 積風量 [m³/h] | 平均体            | 積風量 [m³/h] | 平均<br>換集回数 |        |
|-------------|---------|----|------------|-----|------------|----------------|------------|------------|--------|
| 石則          | 至071里;貝 | £Χ | 使用バターン     | 給気  | 排気         | 給気             | 排気         | [1/h]      |        |
|             | キッチン    | 1  | パターン 1: 共通 | 0   | 0          | 0              | 0          |            | 🗋 🗋 新河 |
|             |         |    |            |     |            |                |            |            |        |
|             |         |    | Σ          | 0   | 0          | 0              | 0          | 0          |        |
| 「追加データ: ――― |         |    |            |     |            |                |            |            |        |
|             |         |    |            | -   |            | 132266555603.0 | 44.44      |            |        |

#### 3.7.2 居室換気

- (1) [Rooms]要素
- ・ 名前は任意で設定して下さい。
- ・ 室の種類は計算に影響がないので変更する必要はありません。
- ・ 数が[1]になっていることを確認し、使用パターンを[パターン 1:共通]に設定します。
- ・ 給気と排気を 1.3.3 の表からゾーンごとに設定して下さい。
- (2) [追加データ]要素
- ・ 追加データの変更はしません。

以上で[居室換気]タブの設定は終了です。次のページで[夏期の換気]タブの設定を行います。

#### 3.7.3 夏期の換気

| 「夏期の換気                |      |
|-----------------------|------|
| 補足データ                 |      |
| 平均機械換気回数 [1/h]        |      |
| 夏期の顕熱/潜熱回収            | 常時 🗠 |
| 自然換気による換気回数(日中) [1/h] |      |
| 自然換気による換気回数(夜間) [1/h] | 0.3  |
| 追加自動制御換気 [1/h]        |      |
| 電力消費量 [Wh/m³]         |      |
| 自動制御システムの検出対象         | 温度差  |
| 追加第三種機械換気 [1/h]       |      |
| 電力消費量 [Wh/m³]         |      |

・ 夏期の顕熱潜熱回収を[常時]に変更します。

この設定はすべてのゾーンに自動的に反映されます。各ゾーンで行う必要はありません。

・ 自然換気による換気回数(夜間)に[0.3]を入力します。

この設定を必ずすべてのゾーンの夏期の換気で行って下さい。

以上で換気/居室の設定はすべて終了です。

## 3.8 システム

ここではシステムの設定をします。プロジェクトツリーの[建物]>[システム]を開いて、以下の画面を表示します。

| WUFI®Plus ◎換気装置3.2.0.1 C.¥Users¥吉永研究室¥Desktop¥卒論¥チュートリアル¥チュート! | J7 J.wps.mwp                               |                    |                               | - 0 × |
|----------------------------------------------------------------|--------------------------------------------|--------------------|-------------------------------|-------|
| ファイル 編集 オブション データベース ヘルプ                                       | ✓ 日本語/SI/外 寸法/@PHIUS+2015 データ入力 コメント プ     | ロジェクトゥースガース 16ノステム |                               |       |
|                                                                | 空ロシステムの経費           No         システムの経費     | 名前                 | ● 新規<br>※ 附即<br>◎ コピー<br>◎ 神入 |       |
|                                                                | <ul> <li>              データの広報総具●</li></ul> |                    |                               | ^     |

・ 新規作成で[ユーザー設定]を作成します。名前は任意で入力して下さい。

| 空調  | システム機器           |                                                                                                    |
|-----|------------------|----------------------------------------------------------------------------------------------------|
| ⊚No | システムの種類名前        |                                                                                                    |
| 1   | ユーザー設定<br>マーザー設定 | <ul> <li>♪ 新規</li> <li>※ 削除</li> <li>⇒ コピー</li> <li>№ 挿入</li> <li>新規/挿入:</li> <li>前に挿入 ~</li> </ul> |
|     |                  |                                                                                                    |

## さらにプロジェクトツリーの[建物]>[システム]>[システム1(ユーザー設定)]を開きます。

| WUFI®Plus ◎換気装置3.2.0.1 C.¥Users¥吉永研究室¥Desktop¥卒論¥チュートリアル¥チ                                                                                                    | ュートリアル.wps.mwp                                                            |                  |                |            |         |    |                                                                      |      | - | ٥ | × |
|----------------------------------------------------------------------------------------------------|---------------------------------------------------------------------------|------------------|----------------|------------|---------|----|----------------------------------------------------------------------|------|---|---|---|
| ファイル 編集 オブション データベース ヘルブ<br>○ ご 」 ② 第回 ◎ 約回 ◎パッシブハウスの検証                                                                                                    |                                                                           | ✓ 日本語/SI/外 寸法/0ℓ | PHIUS+ 2015 デー | אטאב   תגו | ブロジェクトル | የ  | <i>ド</i> ノステム <i>ド</i> ノステム 1 (ユーザ・                                  | -設定) |   |   |   |
|                                                                                                    | 个 概要 分類 名前                                                                |                  |                |            |         |    | ]                                                                    |      |   |   |   |
| <b>□</b> - <u><u></u><u></u><u></u><u></u><u></u><u></u><u></u><u></u><u></u><u></u><u></u><u></u><u></u><u></u><u></u><u></u><u></u><u></u><u></u></u>                      | <b>装置/機器</b>                                                              | 装置/機器            |                |            |         |    |                                                                      |      |   |   |   |
|                                                                                                    | © No                                                                      | 種類               | 暖房             | 給湯器        | 冷房      | 換気 | _                                                                    |      |   |   |   |
| → ● 様式要素 2     → ● 様式要素 3     → ● 様式要素 4     → ● 様式要素 5     → ● 様式要素 5     → ● 様式要素 6     → ● 様式要素 7     → ● 様式要素 7     → ● ● 毎式要素 7     → ● ● ● ● ● ● ● ● ● ● ● ● ● ● ● ● ● | <u>池用範囲</u><br>⑥他システム。                                                    | -0               | 0              | 0          | 0       |    | <ul> <li>■ 新規</li> <li>※ 市政市</li> <li>■ コピー</li> <li>26 入</li> </ul> |      |   |   |   |
|                                                                                                    | <ul> <li>         ・ データの状<br/>ケース 1/システム<br/>・ 同居室 1,キッチン     </li> </ul> | 総結果 ●            | いません.          |            |         |    |                                                                      |      |   |   | ~ |

[概要]、[分類]タブの設定を行います。

次のページで[概要]タブの設定を行います。

| 名前      | ល៍     |   |    |                     |       |         |        |
|---------|--------|---|----|---------------------|-------|---------|--------|
|         |        |   |    |                     |       |         |        |
| 注居      | 子/機器   |   |    |                     |       |         |        |
| ASILE   |        |   |    | <mark>(2)</mark> 使用 | 1パターン |         |        |
| No.     | (1) 種類 |   | 暖房 | 給湯器                 | 冷房    | 換気      |        |
| 1       | 機械換気   |   |    |                     |       | <b></b> | ] 新規   |
| 2       | ボイラー   |   |    |                     |       |         | 剐 削除   |
| 3       | ヒートポンプ | ~ | ~  |                     |       |         | 🔁 3Ľ – |
| 4       | 太陽熱集熱器 | ~ |    |                     |       |         | 📇 挿入   |
| 5       | 貯水槽    |   |    | ✓                   |       |         | 新規/挿入  |
| 6       | ユーザー設定 | V |    |                     | ✓     |         | 前に挿入   |
| 5<br>適用 | シーサー設定 |   |    |                     |       |         |        |
| 他シ      | マテムより  |   | 0  | 0                   | 0     |         |        |
| 1       | ボイラー   |   |    | 1                   |       |         |        |
| 2       | ヒートポンプ |   | 1  |                     |       |         |        |
| 2       | ユーザー設定 |   |    |                     | 1     |         |        |

[概要]タブでは設備の作成を行います。

(1) 新規で6種類の設備を作成します。下の図のように、種類列のタブを開き、設備をそれぞれ選択して下さい。 [機械換気]、[ボイラー]、[ヒートポンプ]、[太陽熱集熱器]、[貯水槽]、[ユーザー設定]を作成します。(順は任意)

| 機械換気                       |
|----------------------------|
| 電気ヒーター/家庭給湯システム            |
| ボイラー                       |
| 地域暖房                       |
| ヒートポンプ                     |
| 太陽熱集熱器                     |
| 貯水槽                        |
| ©Drain water heat recovery |
| 太陽電池/再生可能エネルギー             |
| ユーザー設定                     |

- (2) 次に、赤枠で囲った部分で使用パターンを設定するためチェックを入れていきます。
- ボイラーは[給湯器]に、ヒートポンプは[暖房]に、太陽熱集熱器は[給湯器]に、貯水槽は[給湯器]に、ユーザ
   一設定は[冷房]にチェックします。

以上で[概要]タブの設定は終了です。次のページから[分類]タブの設定を行います。

| 概要 分類                                       |      |                |               |
|---------------------------------------------|------|----------------|---------------|
| 温水暖房 給湯器 冷房 換気 補助機器/補助熱源                    |      |                |               |
| 「暖房配管                                       |      |                |               |
| 仕様                                          | 空調空間 | 案號調<br>空間<br>1 | 案外<br>売間<br>2 |
| 設計温水温度 [°C]                                 |      |                |               |
| 配管長 [m]                                     |      |                |               |
| Heat loss coefficient per meter pipe [W/mK] |      |                |               |
| 配管が通過する部屋の温度 [°C]                           |      |                |               |
| 設計暖房負荷 [kW]                                 |      |                |               |
| 温水温度制御                                      |      |                |               |
| *任意                                         |      |                |               |

[分類]タブの設定をします。

- [給湯器]、[冷房]、[換気]タブの設定を行います。
- ・ [温水暖房、[補助機器/補助熱源]タブは変更しません。

| 晶水暖原 | <b>寿</b> 給湯器 | 冷房       | 換気        | 補助機器停止動熱源   | Ţ     |        |                 |                 |
|------|--------------|----------|-----------|-------------|-------|--------|-----------------|-----------------|
| 概要   | Hot water    | piping   |           |             |       |        |                 |                 |
| 「給湯  | 記管           |          |           |             |       |        |                 |                 |
|      |              |          | 仕様        |             | 空調空   | 間 2    | 室外<br>空調<br>2間1 | 室外<br>空調<br>空間2 |
| 設計   | 温水温度         | °C]      |           |             | 60    | 60     |                 |                 |
| 循環   | 記管           |          |           |             |       |        |                 |                 |
| 配管   | 長 [m]        |          |           |             |       |        |                 |                 |
| Heat | loss coeffic | ient per | r meter p | pipe [W/mK] |       | 1. h u |                 |                 |
| 配管   | が通過する        | 部屋の      | 温度 [°C    |             |       |        |                 |                 |
| 1日当  | 結めの稼動        | 時間       | ר]        |             |       |        |                 |                 |
| 個別個  | 記管           |          |           |             |       |        |                 |                 |
| 計算   | 方法           |          |           |             | 一般的な個 | 即配管    |                 | ~               |
| 配管:  | 長 [m]        |          |           |             | 15    |        |                 |                 |
| 配管   | の外径 [mm      | n]       |           |             | 18    |        |                 |                 |

- I. 給湯器
- ・ 設計温水温度は空調空間に[60]、室外空調空間1に[60]を入力します。

・ 空調空間列の[個別配管]要素の配管長に[15]、配管の外径に[18]を入力します。

Ⅱ. 冷房

|          | 温水暖房 給湯器 冷房 換気 補助機器/補助熱源 |                       |
|----------|--------------------------|-----------------------|
| (1)      | 冷房配管                     |                       |
|          | 換気一体型冷房<br>✓             |                       |
|          | 空気循環による冷房                |                       |
|          | 除湿                       |                       |
|          | 放射冷房                     |                       |
| 2)       |                          |                       |
| <u>(</u> | 循環運転による給気冷房              |                       |
|          | 循環運転による循環冷房              |                       |
|          | 給気側冷却コイルの最低温度 [*C]       | 15                    |
|          | 給気による最大冷房能力 [kW]         | 2                     |
|          | 給気冷房のCOP [-]             | 4.0                   |
|          | 還気側冷却コイルの最低温度 [*C]       | 15                    |
|          | 還気風量 [m⁰/h]              | 150                   |
|          | 循環風量制御                   | <ul> <li>✓</li> </ul> |
|          | 最大循環冷房負荷 [kW]            | 0.8                   |
|          | 循環冷房のCOP [-]             | 4.0                   |
|          | 有効除湿熱損失                  |                       |
|          | 除湿のCOP [-]               | 1.0                   |

- (1) [冷房配管]要素
- ・ [換気一体型冷房]、[室内からの換気による冷房]、[除湿]項目にチェックすると、[追加データ]要素が表示され ます。

(2) [追加データ]要素

- 給気側冷却コイルの最低温度に[15]、給気による最大冷房能力に[2]、給気冷房の COP に[4.0]、還気側冷 却コイルの最低温度に[15]、還気風量に[150]、最大循環冷房負荷に[0.8]、循環冷房の COP に[4.0]、除湿 の COP に[1.0]を入力します。
- ・ 還気風量制御のみチェックします。

#### Ⅲ. 換気

|   | 概要 分類  | Į.           |                |       |        |      |     |    |             |                |
|---|--------|--------------|----------------|-------|--------|------|-----|----|-------------|----------------|
|   | 温水暖房   | 給湯器 冷        | 涙 換気           | 補助機器的 | 浦助熱源   | Į    |     |    |             |                |
| ) | 「ダクト ― |              |                |       |        |      |     |    |             |                |
|   | ÷      | 名前           | 2              | ジクト種類 |        | ダクト形 | 状   | 数  | ダクト長<br>[m] |                |
|   | OA     |              | 供給/外気          | えダクト  | $\sim$ | 円形   | ≥ 1 | 4  | 1           | 🗋 新規           |
|   | EA     |              | 排出 <b>/</b> 排気 | ミダクト  | $\sim$ | 円形   | ∼ 1 | \$ | 1           | 从 肖邶余          |
|   |        |              |                |       |        |      |     |    |             | 新規/挿入:<br>前に挿入 |
|   | 追加デー   | タ, ダクト 1: O  |                | (3    |        |      |     |    |             |                |
|   | ダクト径、  | 呼び径 [m       | m]             | 150   |        | 換気装置 | 1.  |    |             | ✓              |
|   | 断熱材厚   | ₹み[mm]       |                | 20    |        |      |     |    |             |                |
|   | 熱伝導致   | ⊠ [W/mK]     |                | 0.040 |        |      |     |    |             |                |
|   | 同時世界   | <b>†</b> #31 |                |       | 7      |      |     |    |             |                |

(1) [ダクト]要素

- 新規で2項目を作成します。名前を[OA]と[EA]にします。 .
- ダクト種類列でそれぞれ、OA に[給気/外気ダクト]、EA に[排出/排気ダクト]を選択します。 .
- ダクト形状が「円形」に、数が「1」になっていることを確認します。 •
- ダクト長を OA, EA ともに[1]にします。 •

(2) [追加データ,ダクト 1:OA]要素

- ダクト径、呼び径に[150]、断熱厚さに[20]、熱伝導率に[0.040]を入力します。
- 反射性材料にチェックします。
- EA でも OA と同じように入力してください。 •

(3) [割り当てられた換気装置]要素

• OA, EA どちらにもチェックします。

以上で[分類]タブの設定は終了です。次のページから各設備の設定を行います。

#### 3.8.1 機械換気

換気の設定を行います。プロジェクトツリーの[建物]>[システム]>[システム 1(ユーザー設定)]>[機械換気]を選択して下の画面を表示して下さい。

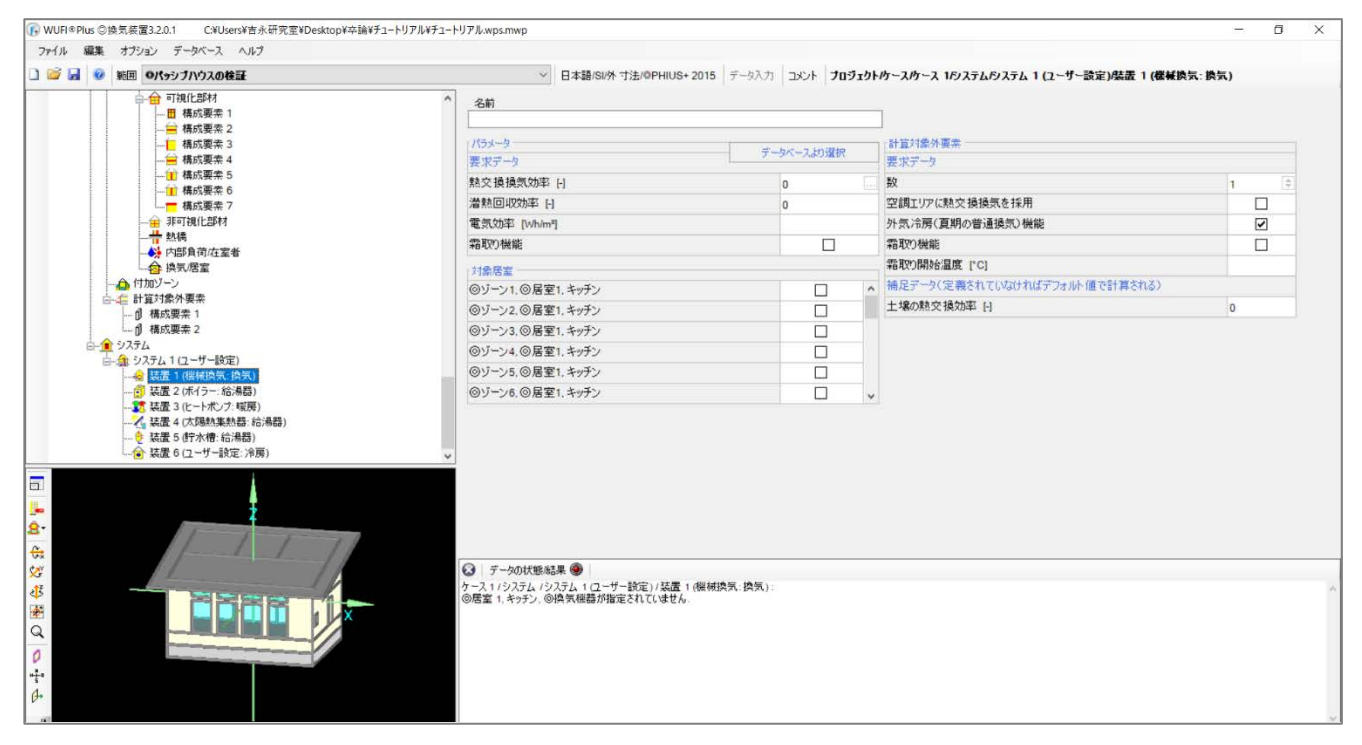

| 名前                        |                                                                                                    |   | 1                                       |          |
|---------------------------|----------------------------------------------------------------------------------------------------|---|-----------------------------------------|----------|
| 「パラメータ」<br>要求データ          | データベースより選択                                                                                                    |   | 」<br>任意パラメーター <mark>(3)</mark><br>要求データ |          |
| 熱交換換気効率 [-]               | 0.75                                                                                                    |   | 数                                       | 1        |
| 潜熱回収効率 [-]                | 0.5                                                                                                    |   | 空調エリアに熱交換換気を採用                          | <b>v</b> |
| 電気効率 [Wh/m <sup>a</sup> ] | 0.3                                                                                                    |   | 外気冷房(夏期の普通換気)機能                         |          |
| 凍結防止機能                    | ✓                                                                                                    |   | デフロスター                                  | <b>v</b> |
| 対象居室                      |                                                                                                    |   | デフロスター動作温度 [°C]                         | 0        |
| ゾーン1.居室1.キッチン             |                                                                                                    | ^ | 補足データ(未入力の場合デフォルト値で計算) (4)              |          |
| ゾーン2.居室1.ユーザー設定           |                                                                                                    |   | 地中熱による熱交換効率「                            | 0        |
| ゾーン3.居室1.キッチン             |                                                                                                    |   |                                         |          |
| ゾーン4.居室1.キッチン             |                                                                                                    |   |                                         |          |
| ゾーン5.居室1.キッチン             | $\checkmark$                                                                                                    |   |                                         |          |
| ゾーン6.居室1.キッチン             | Image: A start of the start of the start | ~ |                                         |          |

(1) [パラメータ]要素

- 熱交換換気効率に[0.75]、潜熱回収効率に[0.5]、電気効率に[0.3]を入力します。
- ・ [霜取り機能]にチェックします。

(2) [対象居室]要素

すべてのゾーンにチェックします。

(3) [計算対象外要素]要素

- ・ 数が[1]になっていることを確認し、霜取り開始温度を[0]にします。
- ・ [空調エリアに熱交換換気を採用]、[霜取り機能]にチェックします。

(4) [補足データ]要素

変更しません。

以上で機械換気の設定は終了です。次のページでボイラーの設定をします。

#### 3.8.2 ボイラー

ボイラーの設定を行います。プロジェクトツリーの[建物]>[システム]>[システム 1(ユーザー設定)]>[ボイラー]を 選択して下の画面を表示して下さい。

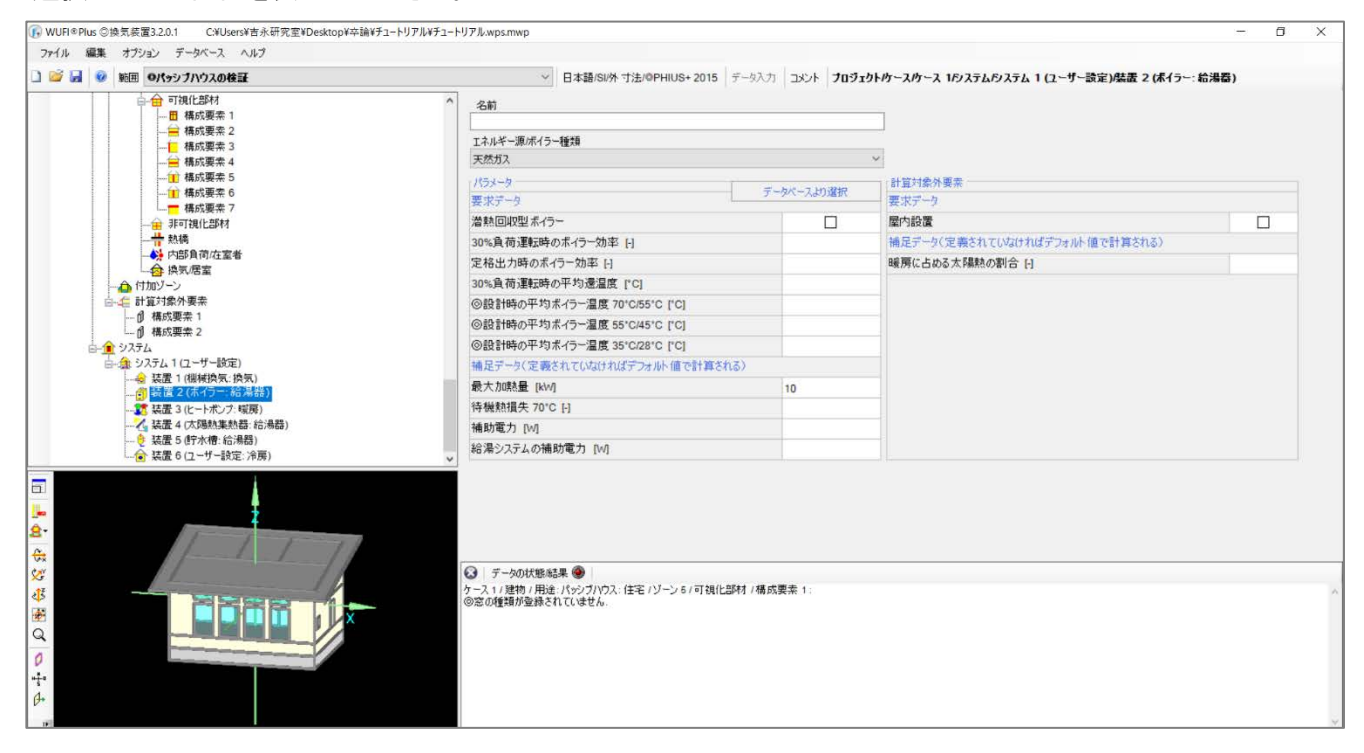

次のページに続きます。

| 名前                          |            |                        |  |
|-----------------------------|------------|------------------------|--|
| エネルギー源/ボイラー種類               |            |                        |  |
| 天然ガス                        |            | ~                      |  |
| パラメータ<br>要求データ              | データベースより選択 | 任意パラメータ (4)<br>要求データ   |  |
| 潜熱回収型ボイラー                   |            | 屋内設置                   |  |
| 30%負荷運転時のボイラー効率 [-]         | 1.00       | 補足データ(未入力の場合デフォルト値で計算) |  |
| 定格出力時のボイラー効率 [-]            | 0.95       | 暖房に占める太陽熱の割合 [-]       |  |
| 30%負荷運転時の平均還温度 [°C]         | 30         |                        |  |
| 設計時の平均ボイラー温度 70°C/55°C [°C] | 70         |                        |  |
| 設計時の平均ボイラー温度 55°C/45°C [°C] | 55         |                        |  |
| 設計時の平均ボイラー温度 35°C/28°C [°C] | 35         |                        |  |
| 補足データ(未入力の場合デフォルト値で計算)      |            |                        |  |
| 設計出力 [kW]                   | 15         |                        |  |
| 待機熱損失 70°C [-]              | 0.015      |                        |  |
| 補助電力 [W]                    | 0          |                        |  |
| 給湯システムの補助電力 [14]            | 165        |                        |  |

- (1) エネルギー源/ボイラー種類が[天然ガス]になっていることを確認します。
- (2) [要求データ]要素
- 30%負荷運転時のボイラー効率に[1.00]、定格出力時のボイラー効率に[0.95]、30%負荷運転時の平均温度
   度に[30]、設計時の平均ボイラー温度 70℃/55℃に[70]、設計時の平均ボイラー温度 55℃/45℃に[55]、設計時の平均ボイラー温度 35℃/28℃に[35]を入力します。

(3) [補足データ]要素

・ 最大加熱量に[15]、待機熱損失に[0.015]、補助電力に[0]、給湯システムの補助電力に[165]を入力します。

(4) [計算対象外要素]要素

変更しません。

以上でボイラーの設定は終了です。次のページでヒートポンプの設定を行います。

#### 3.8.3 ヒートポンプ

ヒートポンプの設定を行います。プロジェクトツリーの[建物]>[システム]>[システム 1(ユーザー設定)]>[ヒートポ ンプ]を選択して下の画面を表示して下さい。

| 🧭 📕 😡 新田 のパッシブハウスの検証  | ✓ 日本語/SI/外 寸                                    | #/OPHIUS+            | 2015 = | -47.71 | 7524 | 70.77 | カト/ケース | 1-2 16 | 1271.6 | 1276 1 | 17-#- | 静定)供        | まる(レートボンブ・尾        | 雇) |
|-----------------------|-------------------------------------------------|----------------------|--------|--------|------|-------|--------|--------|--------|--------|-------|-------------|--------------------|----|
|                       |                                                 | 2                    | 1010   |        | 2001 | 5451  |        |        |        |        | u .)  | water parts | at 5 (c. 1965). 4a | ~, |
| 田 構成要素 1              |                                                 |                      |        |        |      |       |        |        |        |        |       |             |                    |    |
|                       | 種類                                              |                      |        |        |      |       |        |        |        |        |       |             |                    |    |
| → 構成要素 4              | ヒートポンプ                                          |                      |        |        |      |       | ~      |        |        |        |       |             |                    |    |
|                       | パラメータ                                           |                      |        |        |      |       |        |        |        |        |       |             |                    |    |
|                       | 要求データ                                           |                      |        |        |      |       |        |        |        |        |       |             |                    |    |
| 一一 第一個小型              | 年間平均暖房時成績係数(COP)                                | 年間平均廠房時成績係数(COP) [-] |        |        |      |       |        |        |        |        |       |             |                    |    |
|                       | 単位出力当たりの燃料消費量 日                                 |                      |        |        |      |       |        |        |        |        |       |             |                    |    |
|                       |                                                 |                      |        |        |      |       |        |        |        |        |       |             |                    |    |
|                       | 暫定結果                                            |                      |        |        |      |       |        |        |        |        |       |             |                    |    |
| 一日 11月2日2             | 仕様                                              | 1月                   | 2月     | 3月     | 4月   | 5月    | 6月     | 7月     | 8月     | 9月     | 10月   | 11月         | 12月                |    |
| 创 構成要素 1              |                                                 |                      |        |        |      |       |        |        |        |        |       |             |                    |    |
| 構成要素 2                |                                                 |                      |        |        |      |       |        |        |        |        |       |             |                    |    |
|                       |                                                 |                      |        |        |      |       |        |        |        |        |       |             |                    |    |
|                       |                                                 |                      |        |        |      |       |        |        |        |        |       |             |                    |    |
| (1) 装置 2 (ボイラー: 給湯器)  | 4                                               |                      |        |        |      |       |        |        |        |        |       |             |                    |    |
| - 21 読置 3 (ヒートボンブ・戦雨) |                                                 |                      |        |        |      |       |        |        |        |        |       |             |                    |    |
|                       |                                                 |                      |        |        |      |       |        |        |        |        |       |             |                    |    |
| ↓ 「 装置 6 (ユーザー設定: 冷房) |                                                 |                      |        |        |      |       |        |        |        |        |       |             |                    |    |
|                       |                                                 |                      |        |        |      |       |        |        |        |        |       |             |                    |    |
|                       |                                                 |                      |        |        |      |       |        |        |        |        |       |             |                    |    |
|                       |                                                 |                      |        |        |      |       |        |        |        |        |       |             |                    |    |
|                       |                                                 |                      |        |        |      |       |        |        |        |        |       |             |                    |    |
|                       |                                                 |                      |        |        |      |       |        |        |        |        |       |             |                    |    |
|                       | 🕢 データの状態法果 🚳                                    |                      |        |        |      |       |        |        |        |        |       |             |                    |    |
|                       | ケース1/建物/用途:パッシブハウス:住                            | 宅パーンちバ               | 可視化部   | 才/構成要  | 素 1: |       |        |        |        |        |       |             |                    |    |
|                       | (C) 200 (C) 244 (201 A) 251 (201 A) (C) (+++++) |                      |        |        |      |       |        |        |        |        |       |             |                    |    |
|                       | の必の種類が更添されていません。                                |                      |        |        |      |       |        |        |        |        |       |             |                    |    |
|                       | (の必の種類が重称されていません。                               |                      |        |        |      |       |        |        |        |        |       |             |                    |    |
|                       | <b>したの種類が運動ではいなせん</b> 。                         |                      |        |        |      |       |        |        |        |        |       |             |                    |    |
|                       | (の名の理論が重新ですしいません。                               |                      |        |        |      |       |        |        |        |        |       |             |                    |    |

| 種類                   |      |  |  |  |  |  |  |  |
|----------------------|------|--|--|--|--|--|--|--|
| ニートポンプ               | ~    |  |  |  |  |  |  |  |
| <sub>「</sub> パラメーター  |      |  |  |  |  |  |  |  |
| 要求データ                |      |  |  |  |  |  |  |  |
| F間平均暖房時成績係数(COP) [-] | 1.8  |  |  |  |  |  |  |  |
| ④位出力当たりの燃料消費量 [-]    | 0.56 |  |  |  |  |  |  |  |

| 仕様                    | 1月   | 2月   | 3月   | 4月   | 5月   | 6月   | 7月   | 8月   | 9月   | 10月  | 11月  | 12月  |
|-----------------------|------|------|------|------|------|------|------|------|------|------|------|------|
| 外気温度 [°C]             | 5.7  | 6.5  | 8.6  | 15   | 19.2 | 21.1 | 26.6 | 27.3 | 23.1 | 17.9 | 12.3 | 9    |
| 単位面積当たりの暖房需要 [kWh/m³] | 0    | 0    | 0    | 0    | 0    | 0    | 0    | 0    | 0    | 0    | 0    | 0    |
| 単位面積当たりの給湯需要 [kWh/m³] | 0    | 0    | 0    | 0    | 0    | 0    | 0    | 0    | 0    | 0    | 0    | 0    |
| 月毎の成績係数 (COP) [-]     | 1.79 | 1.79 | 1.79 | 1.79 | 1.79 | 1.79 | 1.79 | 1.79 | 1.79 | 1.79 | 1.79 | 1.79 |

(1) 種類が[ヒートポンプ]になっていることを確認します。

(2) [パラメータ]要素

年間平均暖房時成績係数(COP)に[1.8]、単位出力当たりの燃料消費量に[0.56]を入力します。 .

(3) [暫定結果]要素

この時点では表示されません。計算に必要なデータが揃った場合に自動表示されます。 .

以上でヒートポンプの設定は終了です。次のページで太陽熱集熱器の設定を行います。

#### 3.8.4 太陽熱集熱器

太陽熱集熱器の設定を行います。プロジェクトツリーの[建物]>[システム]>[システム 1(ユーザー設定)]>[太陽 熱集熱器]を選択して下の画面を表示して下さい。

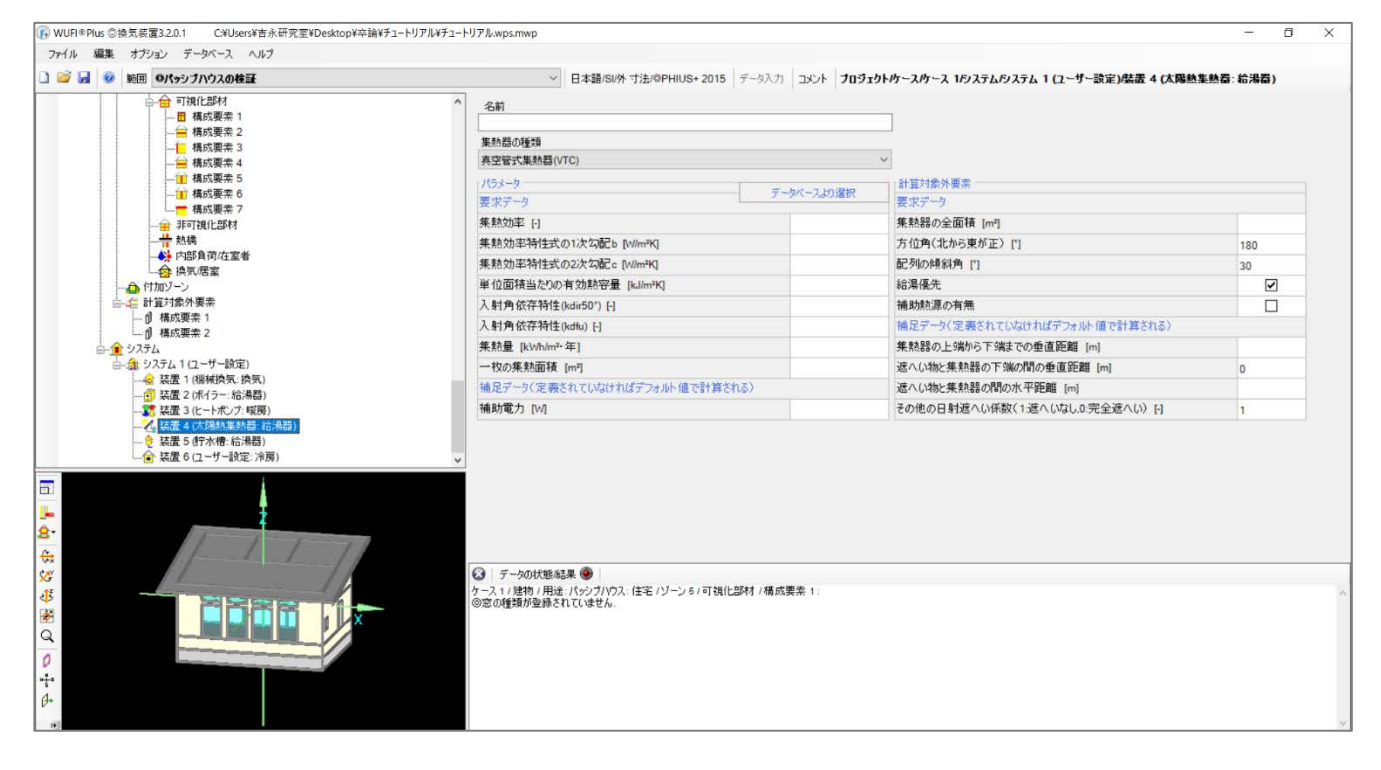

|     | 名前                            |            |                                    |     |
|-----|-------------------------------|------------|------------------------------------|-----|
| (1) | 集熱器の種類                        |            |                                    |     |
|     | 平板型集熱器(FPC)                   |            | ×                                  |     |
| 2)  | パラメーター                        | データベースより選択 | (計算対象外要素 <mark>(3)</mark><br>使せました |     |
|     | 集熱効率 [-]                      | 0.85       | <u>集</u> 熱器の全面積 [m <sup>2</sup> ]  | 6   |
|     | 集熱効率特性式の1次勾配b [W/m²K]         | 3.3        | 方位角(北から東が正)["]                     | 158 |
|     | 集熱効率特性式の2次勾配c [W/m²K]         | 0.01       | 記列の傾斜角 [*]                         | 11  |
|     | 単位面積当たりの有効熱容量 [kJ/m²K]        | 12         | 給湯優先                               |     |
|     | 入射角依存特性(kdir50°) [-]          | 0.95       | 補助熱源の有無                            |     |
|     | 入射角依存特性(kdfu) [-]             | 0.85       | 補足データ(定義されていなければデフォルト値で計算される)(4)   |     |
|     | 集熱量 [kWh/m²·年]                | 700        | 集熱器の上端から下端までの垂直距離 [m]              |     |
|     | 一枚の集熱面積 [m²]                  | 2          | 遮へい物と集熱器の下端の間の垂直距離 [m]             | 0   |
|     | 補足データ(定義されていなければデフォルト値で計算される) |            | 遮へい物と集熱器の間の水平距離 [m]                |     |
|     | 補助電力 [W]                      | 40         | その他の日射遮へい係数(1:遮へいなし.0:完全遮へい) [-]   | 1   |

(1) 集熱器の種類タブから[平板型集熱器(FPC)]を選択します。

(2) [パラメータ]の[要求データ]要素

- 集熱効率に[0.85]、集熱効率特性式の1次勾配bに[3.3]、集熱効率特性式の2次勾配cに[0.01]、単位面 積当たりの有効熱容量に[12]、入射角依存特性(kdir50°)に[0.95]、入射角依存特性(kdfu)に[0.85]、集熱 量に[700]、一枚の集熱面積に[2]を入力します。
- ・ [補足データ]要素では、補助電力に[40]を入力します。

(3) [計算対象外要素]の[要求データ]要素

- ・ 集熱器の全面積に[6]、方位角に[158]、配列の傾斜角に[11]を入力します。
- 給湯優先にチェックを入れます。
- (4) [補足データ]要素
- 変更しません。

以上で太陽熱集熱器の設定は終了です。次のページで貯水槽の設定を行います。

#### 3.8.5 貯水槽

貯水槽の設定を行います。プロジェクトツリーの[建物]>[システム]>[システム 1(ユーザー設定)]>[貯水槽]を選 択して下の画面を表示して下さい

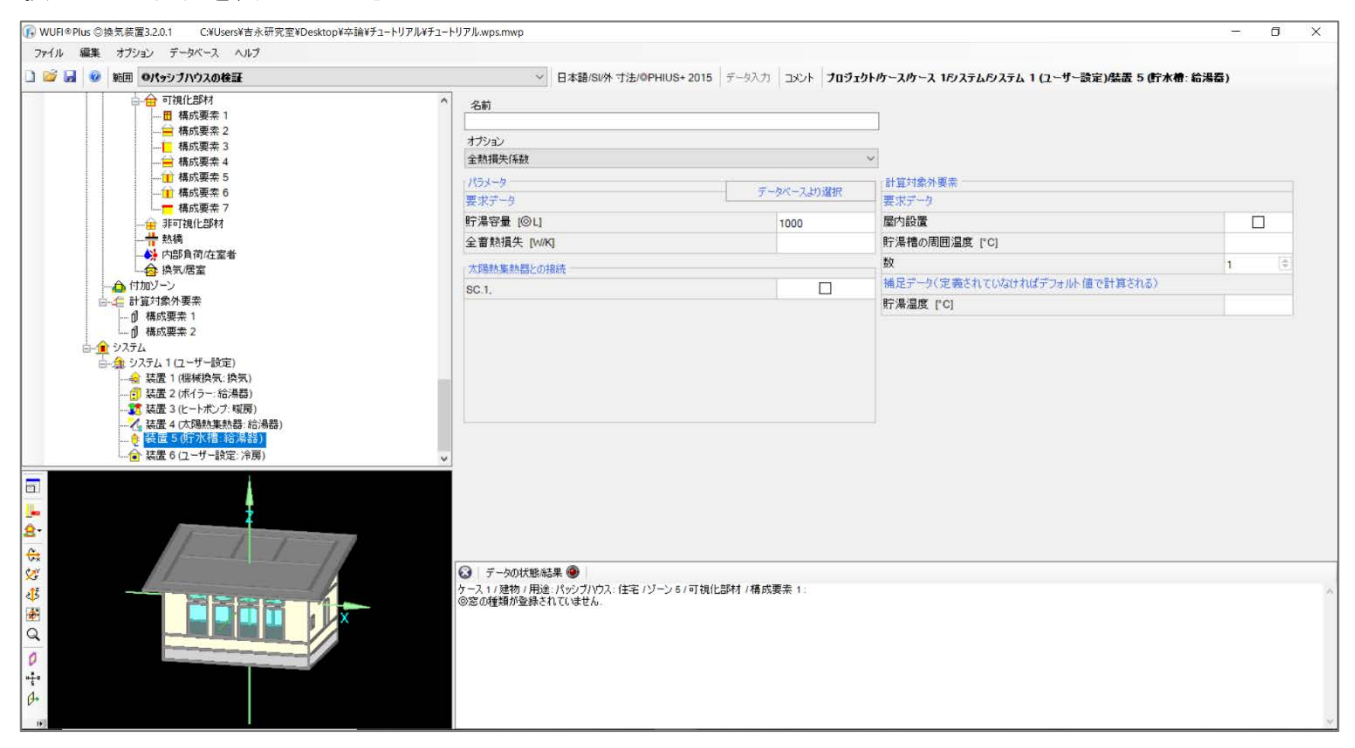

次のページに続きます。

| 会動損失係数      |            | ~                                 |           |
|-------------|------------|-----------------------------------|-----------|
| パラメータ       | データベースより選択 | 計算対象外要素 <mark>(3)</mark><br>要求データ |           |
| 貯湯容量 [◎L]   | 300        | 屋内設置                              | [         |
| 全畜熱損失 [W/K] | 2.0        | 貯湯槽の周囲温度 [°C]                     | 16        |
| 太陽熱集熱器との接続  |            | 数                                 | 1         |
| SC.1.       |            | 補足データ(定義されていなければデフォルト値で言          | 「算される)(4) |
|             |            | 貯湯温度 [°C]                         | 60        |

(1) オプションタブが[全熱損失係数]になっていることを確認します。

(2) [パラメータ]要素

- 貯湯容量に[300]、全蓄熱損失に[2.0]を入力します。
- ・ [太陽熱集熱器との接続]要素の SC.1.にチェックします。

(3) [計算対象外要素]の[要求データ]要素

- ・ 貯湯槽の周囲温度に[16]を入力します。数が[1]になっていることを確認します。
- (4) [補足データ]要素
- 貯湯温度に[60]を入力します。

以上で貯水槽の設定は終了です。次のページでユーザー設定(冷房)の設定を行います。

#### 3.8.6 ユーザー設定(冷房)

## ユーザー設定(冷房)の設定を行います。プロジェクトツリーの[建物]>[システム]>[システム 1(ユーザー設

| WUFI®Plus ◎換気装置3.2.0.1 C.¥Users¥吉永研究室¥Desktop¥卒論¥チュートリアル¥チュー | トリアル.wps.mwp                              |                                                     | - 0 ×  |
|--------------------------------------------------------------|-------------------------------------------|-----------------------------------------------------|--------|
| ファイル 編集 オブション データベース ヘルプ                                     |                                           |                                                     |        |
| 🗋 🧉 🚽 🕺 範囲 🔍 タパッシブハウスの検証                                     | ✓ 日本語/SI/外 寸法/デフォルトの基準 データ入力 コ:           | メント プロジェクトウースカース 16ノステムタノステム 1 (ユーザー設定)株置 6 (ユーザー設) | 定: 冷房) |
|                                                              | 名前<br>//5メータ<br>要求データ                     |                                                     |        |
| 1 構成要索 6                                                     | 年間半均冷房時成績係数 [-]                           | 4                                                   |        |
| □                                                            | 歴代設置<br>はロゴール/空ディカマハウムカはゴーレル(はった)等イカフト    |                                                     |        |
|                                                              | 相応ナージ(定義されているけんはアンオルト国で計算される)<br>注動業力 p.g |                                                     |        |
| →→ 内部負荷/在室者                                                  | (111A)(46.7) [W]                          |                                                     |        |
|                                                              |                                           |                                                     |        |
|                                                              | ③ デー2の状態結果 ● > Calculate WUFI shading     |                                                     |        |
|                                                              | 暖房需要: 8.29 kWh/m²-年                       | 19 15 29 25 39                                      |        |
|                                                              | 冷房需要: 14.36 kWh/m²·年                      |                                                     |        |
| 0                                                            | 暖房負荷: 9.58 W/m <sup>2</sup>               |                                                     |        |
| s<br>Ø+                                                      | 冷房負荷: 5.69 W/m <sup>2</sup>               |                                                     |        |
| 10                                                           | 0 5                                       | 10 15 20                                            |        |

定)]>[ユーザー設定]を選択して下の画面を表示して下さい

- ・ 年間平均冷房時成績係数に[4]を入力します。
- ・ 屋内設置にチェックを入れます。

以上でシステムの設定はすべて終了です。

| パラメーター                    |       |
|---------------------------|-------|
| 要求データ                     |       |
| 年間平均冷房時成績係数 [-]           | 4     |
| 屋内設置                      | ✓     |
| 補足データ(定義されていなければデフォルト値で計算 | 軍される) |
| 補助電力 [W]                  |       |

## 3.9 窓

ここでは窓に関する設定を行います。

3.9.1 窓のデータベース作成

データベースで窓の作成を行います。[データベースタブ]から[窓]を選択し、[新規]から以下の赤枠で囲った画面 を表示します。

| WUFI®Plus ◎換気装置3.2.0.1 C.¥Users¥吉永研究室¥Deskto | pWPHWwufiW完成モデルWPH(外寸)WPH2完成.wps.n                                                                                                    | nwp               |                 |                   |            |            |           |               |               | - 0 X              |
|----------------------------------------------|----------------------------------------------------------------------------------------------------|-------------------|-----------------|-------------------|------------|------------|-----------|---------------|---------------|--------------------|
| ファイル 編集 オブション データベース ヘルプ                     |                                                                                                    |                   |                 |                   |            |            |           |               |               |                    |
| 🗋 🧭 🔒 🕺 範囲 のパッシブハウスの検証                       | Ŷ                                                                                                    | 日本語/SI/外          | t法/OPHIUS+      | 2015 データ入力        | ד אלאב ו   | ロジェクトゥースゥー | え 1月ンステムだ | リステム 1 (ユーザー語 | 定)煤置 2 (ユーザー) | <b>食定: 冷房): 冷房</b> |
| ■ 70915                                      | -1                                                                                                    |                   |                 |                   |            |            |           |               |               |                    |
|                                              |                                                                                                    |                   |                 | Manager Land      |            |            | 1.00      | 1.1           |               |                    |
|                                              | 1.1                                                                                                    | †現 \cdots コピー用    | 1現 🔟 編集         | 高利助業 パターン         | 夜索         |            | 品模索       | 項目:158        |               |                    |
| 日本<br>                                       | データベース: 窓 (◎新規)                                                                                                    |                   |                 |                   |            | >          | 15ス<br>積率 | 日射熱取得         |               |                    |
| 🗊 Fraunhofer-IBP                             | 名前                                                                                                    |                   |                 |                   |            | 1          | [-]       |               |               |                    |
|                                              | 27-5 the 1688                                                                                                    |                   |                 |                   |            |            | 6         |               |               |                    |
|                                              | AST 7 1000 1000                                                                                                    |                   |                 |                   |            |            | 2         |               |               |                    |
|                                              | □ 窓枠を考慮してUwを補正(パッシブハウス)                                                                                                    | 検証のため必須)          |                 |                   |            |            | 2         |               |               |                    |
|                                              | 1853-4                                                                                                    |                   |                 | 日本日本市政府           | 軍の詳細       |            | 2         |               |               |                    |
|                                              | Live Differald                                                                                                    |                   |                 | の入計会              | 日射熱取得到     | <u>5</u>   | 2         |               |               |                    |
|                                              | ガラフ 面積率 い                                                                                                    |                   | -               | 11                | SHGC       |            | 2         |               |               |                    |
|                                              |                                                                                                    |                   | -               |                   | 1-1        | 1.0 4740   | 2         |               |               |                    |
|                                              | Glass U-value [W/m*K]                                                                                                    |                   |                 | 0                 |            | \$75現      | 7         |               |               |                    |
|                                              | Solar energy transmittance hemispheric                                                                                                    | al [-]            |                 |                   |            |            | 2         |               |               |                    |
|                                              | 日射透過率(垂直入射時)[-]                                                                                                    |                   |                 |                   |            | -bc-       | 2         |               |               |                    |
|                                              | 長波長放射率(ガラス)枠の平均)[-]                                                                                                    |                   | 0.8             |                   |            | 选择入        | 7         |               |               |                    |
|                                              |                                                                                                    |                   |                 |                   |            | 新規/挿入:     | 2         |               |               |                    |
|                                              |                                                                                                    |                   |                 |                   |            | 前に挿入 ~     | 6         |               |               |                    |
|                                              |                                                                                                    |                   |                 |                   |            |            | 2         |               |               |                    |
|                                              | Frame parameters (optional for WUFIp                                                                                                    | lus, obligatory f | or passive hour | se verification)  |            |            |           | <u> </u>      |               |                    |
|                                              | 仕様                                                                                                    | 左                 | 右               | Ł                 | T          |            |           |               |               |                    |
|                                              | 窓枠の幅 [m]                                                                                                    |                   |                 |                   |            |            |           |               |               |                    |
| <u>8</u> -                                   | 窓枠のU値 [W/m²K]                                                                                                    |                   |                 |                   |            |            |           |               |               |                    |
| Ca.                                          | 窓ガラスと窓枠間のpsi値 [W/mK]                                                                                                    |                   |                 |                   |            |            |           |               |               |                    |
| 22                                           | 窓枠と壁間のosi値 [w/mK]                                                                                                    |                   |                 |                   |            |            |           |               |               |                    |
| 215                                          | Service and the service of the service of the servi |                   |                 |                   |            |            | ~         |               |               | ~                  |
| as .                                         | <                                                                                                    |                   |                 |                   |            | >          |           |               |               |                    |
|                                              |                                                                                                    |                   |                 |                   |            |            | -         | <u> </u>      |               |                    |
|                                              |                                                                                                    |                   | N.              | 17                | OK         | キャンセル      |           |               |               |                    |
| 0                                            | 11 0147                                                                                                    |                   |                 |                   | 10.000     | 9.99       |           |               |               |                    |
| 11 <sup>1</sup> / <sub>5</sub> <sup>a</sup>  | Glazi                                                                                                    | ng: Clear 1 Lay   | er, Frame: Reir | forced Vinvl/Alum | ninium - O | 5.14 0.    | 7         | 0             |               |                    |
| Ø+                                           | Glazi                                                                                                    | ng: Clear 1 Lay   | er. Frame: Woo  | d/Vinvl - Operabl | e          | 5.05 0.    | 7         |               | ~             |                    |
| 10                                           |                                                                                                    |                   |                 |                   |            |            |           |               | ~             |                    |

・ 窓は[南]と[東西北]に分けて作成します。

| 窓データ カタログ 説明            |           |             |                |             |                    |
|-------------------------|-----------|-------------|----------------|-------------|--------------------|
| ✓ 窓枠を考慮してUwを補正(パッシブハウス) | 検証のため必須)  |             |                |             |                    |
| (パラメーター                 |           |             | (4) 日射熱取得      | 身率の詳細 ――    |                    |
| Uw [W/m²K]              |           | 0.9654      | 入射角            | 日射熱取得到      | ₽                  |
| ガラス面積率 [-]              |           | 0.7759      | [°]            | SHGC<br>[-] |                    |
| ガラスU値 [W/m²K]           |           | 0.6         | 90             | 0.62        | 🗋 新規               |
| 散乱日射による熱取得率 [-]         |           | 0.62        |                |             | み 肖明余              |
| 日射透過率(垂直入射時) [-]        |           | 0.62        |                |             | 🖻 3Ľ –             |
| 長波長放射率 (ガラス/枠の平均) [-]   |           | 0.8         |                |             | 遇 挿入               |
|                         |           |             |                |             | 新規/挿入:             |
|                         |           |             |                |             | 前に挿入               |
| 。 安根パラマーカバッシブハウフ 検証で美容付 | けらわています w | UEI Plueで仕伸 | <br>囲I.ません、)── |             |                    |
| 仕様                      | 左         | 右           | 上              | <b>۲</b>    | 表示されるUw<br>空形けて即(S |
| 窓枠の幅 [m]                | 0.08      | 0.08        | 0.08           | 0.08        | ます。Uw値は            |
| 窓枠のU値 [W/m²K]           | 1.2       | 1.2         | 1.2            | 1.2         | の寸法を用い             |
| 窓ガラスと窓枠間のpsi値 [W/mK]    | 0.04      | 0.04        | 0.04           | 0.04        |                    |
| 窓枠と壁間のpsi値 [W/mK]       | 0.04      | 0.04        | 0.04           | 0.05        |                    |
|                         |           |             |                |             |                    |

- I. 窓(南)
- (1) 名前を[窓(南)]にします。

(2) [窓枠を考慮して Uw を補正(パッシブハウス検証のため必要)]にチェックを入れると[窓のパラメータ]要素が入 カできるようになります。

(3) [パラメータ]要素

ガラス U 値に[0.6]、散乱日射による熱取得率に[0.62]、日射透過率に[0.62]、長波長放射率に[0.8]を入力します。

- (4) [日射熱取得率の詳細]要素
- 入射角に[90]、日射熱取得率 SHGC に[0.62]を入力します。
- (5) [窓のパラメータ]要素
- 窓枠の幅に[0.08]、窓枠のU値に[1.2]、窓ガラスと窓枠間のPsi値に[0.04]を入力します。窓枠と壁間のPsi 値は左に[0.04]、下に[0.05]を入力します。(左を設定すれば、右上下は自動で適用されます。)

- ・ OK をクリックすれば窓のデータ作成が終了です。
- II. 窓(東西北)

| デー | ·タベース:窓 (編集)<br>名前 <mark>マノホエナ</mark> ン |           |             |         |             |                    | × |
|----|-----------------------------------------|-----------|-------------|---------|-------------|--------------------|---|
| 窓  | データ カタログ 説明                             |           |             |         |             |                    | 1 |
|    | ✓ 窓枠を考慮してUwを補正(パッシブハウス<br>パラメータ         | 検証のため必須)  |             | 一日封執取得  | 率の  羊細      |                    | ^ |
|    | Uw [W/m²K]                              | 0.9363    | 入射角         | 日射熱取得率  |             |                    |   |
|    | ガラス面積率 [-]                              |           | 0.6991      | [°]     | SHGC<br>[-] |                    |   |
|    | ガラスU値 [W/m²K]                           |           | 0.5         | 90      | 0.53        | 🗋 新規               |   |
|    | 散乱日射による熱取得率 [-]                         |           | 0.53        |         |             | 🔏 肖耶余              |   |
|    | 日射透過率(垂直入射時) [-]                        | 0.53      |             |         | 🔁 2ť –      |                    |   |
|    | 長波長放射率 (ガラス/枠の平均) [-]                   |           | 0.8         |         |             | 🏝 挿入               |   |
|    |                                         |           |             |         |             | 新規/挿入:             |   |
|    |                                         |           |             |         |             | 前に挿入 ~             |   |
|    | 窓枠パラメータパッシブハウス検証で美容付け                   | けられています。w | UFI Plusでは使 | 用しません。) |             |                    |   |
|    | 仕様                                      | 左         | 右           | Ŀ       | न           | 表示されるUw値は          |   |
|    | 窓枠の幅 [m]                                | 0.11      | 0.11        | 0.11    | 0.11        | ます。Uw値は部材          |   |
|    | 窓枠のU値 [W/m²K]                           | 1.2       | 1.2         | 1.2     | 1.2         | の寸法を用いて計算<br>されます。 | i |
|    | 窓ガラスと窓枠間のpsi値 [W/mK]                    | 0.04      | 0.04        | 0.04    | 0.04        |                    |   |
|    | 窓枠と壁間のpsi値 [W/mK]                       | 0.04      | 0.04        | 0.04    | 0.05        |                    |   |
| <  |                                         |           |             |         |             | >                  | ~ |
|    |                                         |           |             |         |             |                    | _ |
|    |                                         |           | N           | プ       | OK          | キャンセル              |   |
| I  |                                         | S15       |             |         |             |                    |   |

- ・ 以上の入力を[窓(東西北)]の窓でも同様に行います。新規で作成し、上のウィンドウのように入力して下さい。
- ・ [パラメータ]要素のガラスU値は[0.5]、散乱日射による熱取得率と日射透過率は[0.53]、[日射熱取得率の詳細]要素の日射熱取得率 SHGC は[0.53]、[窓のパラメータ]要素の窓枠の幅は[0.11]に変更されています。

以上で窓のデータベース作成は終了です。次のページから窓の割り当ての設定を行います。

#### 3.9.2 窓の割り当て

窓の割り当てを行います。可視化ウィンドウのモデルから南面の窓を選択してから窓要素タブを選択し、以下の 画面を表示して下さい。

|                                                                                        | 0024                               |            |                  |                     |               |
|----------------------------------------------------------------------------------------|------------------------------------|------------|------------------|---------------------|---------------|
| WUH®Plus ②換気装置3.2.0.1 C#Users¥吉永研究室¥Desktop¥卒舗¥ナユートリアル¥ナユート<br>フェイル 得意 せない、 デーカポース タルズ | FU YJL.wps.mwp                     |            |                  |                     | - 0 X         |
|                                                                                        |                                    |            |                  |                     |               |
| 山 🥥 🛃 🧐 駒田 のパッシブハウスの検証                                                                 | ✓ 日本語/SI/外 寸法/0PHIUS+2015 データ人)    | 709191/7-  | ス/ケース 1/建物/用途: パ | ッシブハウス:住宅ハノーン 2:LDK | /可視化部材/構成要素 1 |
|                                                                                        | 概要 窓要素 日射遮へい                       |            |                  |                     |               |
|                                                                                        | 登録済みの窓タイプ                          |            |                  |                     |               |
| 地域(気候: Tokyo (Tokyo) (AMeDAS standard year)                                            | 名前                                 | Uw [W/m²K] | データペースから選        | 編集                  |               |
| 日本 用途:パッシブハウス:住宅                                                                       | 未定義                                |            | 712              |                     |               |
|                                                                                        | ・利用可能な窓タイプ                         |            |                  |                     |               |
| □-12 可視化部材<br>□-12 権成要素 1                                                              |                                    |            | ] 新規             |                     |               |
|                                                                                        |                                    |            | 送 育场後            |                     |               |
|                                                                                        |                                    |            | שב 🖓             | 2014                |               |
| →                                                                                      |                                    |            | 选择入              | 32.539              |               |
| →→ 内部負荷/在室者                                                                            |                                    |            |                  |                     |               |
| □ □ □ □ □ □ □ □ □ □ □ □ □ □ □ □ □ □ □                                                  |                                    |            |                  |                     |               |
| 一 合 可視化部材                                                                              |                                    |            |                  |                     |               |
| ● ■ 構成装案 1                                                                             | 1                                  |            |                  |                     |               |
|                                                                                        |                                    |            |                  |                     |               |
|                                                                                        |                                    |            |                  | ~                   |               |
| ────────────────────────────────────                                                   |                                    |            |                  |                     |               |
|                                                                                        |                                    |            |                  |                     |               |
|                                                                                        |                                    |            |                  |                     |               |
|                                                                                        |                                    |            |                  |                     |               |
| g- 7                                                                                   |                                    |            |                  |                     |               |
|                                                                                        | J                                  |            |                  | <u>w</u>            |               |
|                                                                                        | ③ データの状態結果 🖗                       |            |                  |                     |               |
| 4                                                                                      | ケース1/建物/用途:パッシブハウス:住宅/ゾーン5/可視化部材/構 | 成要素 1:     |                  |                     | ~             |
|                                                                                        | ◎ 25.0 M重規が重新されているとん。              |            |                  |                     |               |
|                                                                                        |                                    |            |                  |                     |               |
| 0                                                                                      |                                    |            |                  |                     |               |
| +++++++++++++++++++++++++++++++++++++++                                                |                                    |            |                  |                     |               |
| Ø+                                                                                     |                                    |            |                  |                     |               |
| 0]                                                                                     |                                    |            |                  |                     | ý.            |

可視化ウィンドウから窓を選択した場合、一つのゾーンにあるすべての窓要素が選択されます。南面のみの設定を行うため、ゾーン 2(LDK)の東西にある窓のみ構成要素を分解して下さい。(窓番号 W09 と W16)

| 名前        | Uw [W/m²K] | データベースから選 | 編集 |
|-----------|------------|-----------|----|
| (南)       | 0.9654     | 71        |    |
| 川田可能な窓タイプ |            |           |    |
|           |            | 🗋 新規      |    |
|           |            | ※ 前順余     |    |
|           |            | 1 - C -   |    |
|           |            | 一 指入      | 堂脉 |
|           |            |           |    |
|           |            |           |    |
|           |            |           |    |

- [データベースから選択]をクリックして、先ほど設定した[窓(南)]を選択します。上の画像のように[登録済みの窓タイプ]要素に登録されていることを確認します。
- ・ 窓(東西北)も同様に設定します。(一度設定した窓は[利用可能な窓タイプ]要素から選択して登録できます。)

すべての窓に窓要素を割り当てて下さい。

以上で窓の割り当ては終了です。

補足:

この時点で、データの状態/結果ウィンドウにグラフが表示されます。無効なデータと表示される場合は該当箇所 を修正して下さい。警告文をダブルクリックすると該当ページにジャンプします。

| ファイル 編集 オブション データベース ヘルプ                                                                                    |                                                                                                    |                                                                   |                                                                                                    |                                  |                      |
|----------------------------------------------------------------------------------------------------|----------------------------------------------------------------------------------------------------|-------------------------------------------------------------------|----------------------------------------------------------------------------------------------------|----------------------------------|----------------------|
| 🗋 🧉 🚽 🕺 範囲 のパッシブハウスの検証                                                                                      | ✓ 日本語/SI/外 寸法/◎PHIUS+ 2015 データ入力 こ                                                                                                    | JUS 7091916                                                       | ース/ケース 1/建物/用途: パッ                                                                                                    | シブハウス:住宅パーン 2:LDK/可              | 鬼化部材/構成要素 1          |
|                                                                                                    | <ul> <li>◇ 日本語らい外 寸法/0PHIUS+2015 データ入力 コ</li> <li>● 概要 定要素 日射造へい</li> <li>● 登熱系みの空外ブ</li> <li>名前</li> <li>②(南)</li> <li>● 利用可能な窓外ブ</li> <li>窓(東西北)</li> </ul>                                                   | Uw [Mim*K]<br>0.9654                                              | - スルース 10歳物用議: パッ<br>データペースから選<br>沢<br>・ 新規<br>※ 即除<br>協<br>コピー<br>・<br>読<br>洋入<br>新規<br>得入:<br>新規<br>第人:<br>新し<br>第人:<br>第人:<br>第人:<br>第人:<br>第人:<br>第人:<br>第人:<br>第人: | ックハウス: 住宅(パーン 2: LDK/FT)<br>(編集) | <b>泉化344/編成</b> 漢素 1 |
| (1) 積5度第2     (1) 積5度第2     (1) 積5度第2     (1) 積5度第4     (1) 積5度第5     (1) 積5度第5     (1) 積5度第5     (1) 積5度第7 | Besic data<br>しw<br>ガラス面積率<br>Glass U-value                                                                                                    | [W/m <sup>4</sup> K] 0.9654<br>0.7759<br>[W/m <sup>4</sup> K] 0.6 |                                                                                                    | Î                                |                      |
|                                                                                                    | 日射透過率(垂直入射時)<br>窓神子-9<br>仕様 左                                                                                                    | 0.62                                                              | E T                                                                                                    | v                                |                      |
| ₩<br>₩<br>₩<br>₩<br>₩<br>₩<br>₩<br>₩<br>¥<br>¥<br>₩<br>₩<br>₩<br>¥<br>¥                                     | マークの状態結果         警告を表示           域房需要:         6.28 kWh/m²・年           冷房需要:         30.54 kWh/m²・年           マ房常要:         30.54 kWh/m²・年           マ房育符:         8.37 W/m²           水房負荷:         12.47 W/m² | 10 15<br>10 15<br>10 15<br>10<br>10                               | 20 25<br>1 1<br>20 25<br>1 20<br>15                                                                                                    |                                  | Î                    |

次のページから日射遮蔽の設定を行います。

#### 3.9.3 日射遮へい

日射遮へいの設定を行います。窓の構成グループをすべて分解し、窓一つを選択します。日射遮へいタブを選択し、以下の画面を表示して下さい。(W01を選択)

| WUFI®Plus 換気装置3.2.0.1 C:\Users\Y吉永研究室\Desktop\Y卒論\Yチュートリアル\ | チュートリアル.wps.mwp                                                                                                    |                          |                 |                                    | - 0 ×          |
|-------------------------------------------------------------|----------------------------------------------------------------------------------------------------|--------------------------|-----------------|------------------------------------|----------------|
| ファイル 編集 オブション データベース ヘルブ                                    |                                                                                                    |                          |                 |                                    |                |
| 🗋 🧭 🔒 🕺 範囲 パッシブハウスの検証                                       | ✓ 日本語/SI/外寸法/5                                                                                                    | 「フォルトの基準 データ入力           | コメント プロジェクトウースウ | ース 1/建物/用途: パッシブハウス: 住宅/ゾーン 2: LDK | /可視化部材/構成要素 10 |
| <u>ולזכול (</u>                                             | ↑ 概要 窓要去 日射速へい                                                                                                    |                          |                 |                                    |                |
|                                                             | 概要 づう(小ド英 7)さし英 WU/Elma                                                                                                    | an month shading factors |                 |                                    |                |
| 地域壳候: Tokyo (Tokyo) (AMeDAS standard year)                  | 100 100                                                                                                    |                          |                 |                                    |                |
| □ 建物                                                        | (1/2メータ) 空かけいたい (1/2) (1/2) ( |                          | 0.10            |                                    |                |
| 日-金 用意:パッジフハワス:住宅<br>  白-合 ソーン 1:度下                         | 変ガラフからわっトパックまでの距離* レ                                                                                                    | nl                       | 0.13            |                                    |                |
| □ □ - 合 可視化部材                                               | 周囲の障害物の高さ。[m]                                                                                                    | ng.                      | 0.00            |                                    |                |
|                                                             | 周囲の隙実物までの距離。[m]                                                                                                    |                          | 0               |                                    |                |
| □ □ □ □ □ □ □ □ □ □ □ □ □ □ □ □ □ □ □                       | その他の日射遮へい物(1=遮へいなし                                                                                                    | .0=完全に遮へい)* [-]          | 1               |                                    |                |
| → 非可視化部材                                                    | その他の夏期の日射遮へい物(1=遮/                                                                                                    | いなし.0=完全に遮へい)* [-        | 1               |                                    |                |
| 一 · · · · · · · · · · · · · · · · · · ·                     | * 任尊(主入力の場合(は標準値を停留)                                                                                                    |                          |                 |                                    |                |
| → 換気居室                                                      | 115000000000000000000000000000000000000                                                                                                    |                          |                 |                                    |                |
| 自 ① ゾーン 2: LDK                                              | - 近へい要素 [-]                                                                                                    |                          |                 |                                    |                |
| EPH THELEH                                                  | 仕様                                                                                                    | 冬期                       | 夏期              |                                    |                |
|                                                             | 外壁表面からのセットパック深さ                                                                                                    | 0.947                    | 0.949           |                                    |                |
| ▲ 構成要素 3                                                    | 周囲の障害物                                                                                                    | 1                        | 1               |                                    |                |
|                                                             | 庭                                                                                                    | 0.972                    | 0.985           |                                    |                |
|                                                             | 遮蔽削減係数[-](1=遮蔽なし、0=5                                                                                                    | 見全に10.921                | 0.093           |                                    |                |
|                                                             | ~                                                                                                    |                          |                 |                                    |                |
|                                                             |                                                                                                    |                          |                 |                                    |                |
|                                                             |                                                                                                    |                          |                 |                                    |                |
| 2.                                                          |                                                                                                    |                          |                 |                                    |                |
|                                                             |                                                                                                    |                          |                 |                                    |                |
| See 1                                                       | <ul> <li>データの状態結果 ④</li> <li>Calculat</li> </ul>                                                                                                    | e WUFI shading           |                 |                                    |                |
| 4                                                           | 昭尾索要 7 19 kWb/m <sup>2</sup>                                                                                                    | 在                        | 1 1             | i i i 🥏                            | ^              |
|                                                             | 1.13 KININ                                                                                                    | - 5                      | 10 15 2         | 10 25 30                           |                |
|                                                             | 冷房需要: 14.32 kWh/m <sup>2</sup>                                                                                                    | 年                        |                 |                                    |                |
|                                                             | 暖房負荷: 8.86 W/m <sup>2</sup>                                                                                                    | i i                      | 10 15 2         |                                    |                |
| 14 <del>1</del> 2                                           |                                                                                                    | 0 5                      | 10              | 15 20                              |                |
| B+                                                          | 冷房負荷: 5.85 W/m <sup>2</sup>                                                                                                    |                          |                 |                                    |                |
|                                                             |                                                                                                    | 1                        |                 |                                    |                |

[概要]、[ブラインド等]タブの設定を行い、[ひさし等]、[WUFI mean month shading factors]タブは設定しません。

次のページで[概要]タブの設定を行います

#### I. 概要

代表的にW01の設定を行います。同じ流れですべての窓設定を行って下さい。

| 歴史 ゴニズトに笙 7531 笙 1400 ビュー                                                | an month shading factors  |                           |  |  |  |  |  |  |
|--------------------------------------------------------------------------|---------------------------|---------------------------|--|--|--|--|--|--|
| Worl me                                                                  | an month shading factors  |                           |  |  |  |  |  |  |
| 「パラメーター                                                                  |                           |                           |  |  |  |  |  |  |
| 窓のセットバック深さ* [m]                                                          |                           |                           |  |  |  |  |  |  |
| 窓ガラスからセットバックまでの距離* [m]                                                   |                           |                           |  |  |  |  |  |  |
| 周囲の障害物の高さ* [m]                                                           | 周囲の障害物の高さ* [m]            |                           |  |  |  |  |  |  |
| 周囲の障害物までの距離* [m]                                                         |                           | 0                         |  |  |  |  |  |  |
| その他の日射遮へい物(1=遮へいなし,                                                      | .0=完全に遮へい)* [-]           | 1                         |  |  |  |  |  |  |
| その他の夏期の日射遮へい物(1=遮へ                                                       | 、いなし,0=完全に遮へい)* [-]       | 1                         |  |  |  |  |  |  |
| * 任音(主) カの提合(注意) (1) (1) (1) (1) (1) (1) (1) (1) (1) (1                  |                           |                           |  |  |  |  |  |  |
| *任意(未入力の場合は標準値を使用)                                                       |                           |                           |  |  |  |  |  |  |
| *任意(未入力の場合は標準値を使用)                                                       |                           |                           |  |  |  |  |  |  |
| * 任意(未入力の場合は標準値を使用)<br>遮へい要素 [-]                                         | -7 <b>H</b> B             | 5#                        |  |  |  |  |  |  |
| *任意(未入力の場合は標準値を使用)<br>遮へい要素 [-]<br>仕様                                    | 冬期                        | 夏期                        |  |  |  |  |  |  |
| *任意(未入力の場合は標準値を使用)<br>遮へい要素[-]<br>仕様<br>外壁表面からのセットバック深さ                  | 冬期<br>0.947               | 夏期                        |  |  |  |  |  |  |
| * 任意(未入力の場合は標準値を使用)<br>遮へい要素 [-]<br>仕様<br>外壁表面からのセットバック深さ<br>周囲の障害物      | 冬期<br>0.947<br>1          | 夏其<br>0.949<br>1          |  |  |  |  |  |  |
| * 任意(未入力の場合は標準値を使用)<br>遮へい要素 [-]<br>仕様<br>外壁表面からのセットバック深さ<br>周囲の障害物<br>庇 | 冬期<br>0.947<br>1<br>0.972 | 夏期<br>0.949<br>1<br>0.985 |  |  |  |  |  |  |

(1) [パラメータ]要素

- ・ 1.1.3.を参照し、窓のセットバック長さに[0.13]、窓ガラスからセットバックまでの距離に[0.06]を入力します。
- その他のパラメータは変更しません。

[概要]タブの設定は終了です。次のページで[ブラインド等]タブの設定を行います。

#### Ⅱ. ブラインド等

ここではブラインドの遮蔽係数の設定を行います。

| ^    | 概要   | 窓要素   | 日射遮へい   |           |                   |        |             |                                        |         |      |
|------|------|-------|---------|-----------|-------------------|--------|-------------|----------------------------------------|---------|------|
|      | 概要   | ブライン  | ド等 ひさし等 | WUFI mean | n month shading f | actors |             |                                        |         |      |
|      | [登録  | 影済みのブ | ラインド等の数 | 置         |                   |        |             |                                        |         |      |
|      |      |       |         | 名前        |                   |        | 遮へい係れ       | 数 [-] ブライ                              | んとド等の部材 | 編集   |
|      | \v/0 | 1~08  |         |           |                   |        | 0.37        |                                        | なし      |      |
|      | 「利用  | 用可能なブ | クインド等の  | 置         |                   |        |             |                                        |         |      |
|      | W0   | 9~15  |         |           |                   |        | 0.92        |                                        | Į       |      |
|      |      |       |         |           |                   |        |             | —————————————————————————————————————— | t       |      |
|      |      |       |         |           |                   |        |             | 🗈 3ť-                                  | -       | 2443 |
| ブライン | ド等の編 | 集     |         |           |                   |        |             | X                                      | 1       | ₩    |
| 名前   | i    |       |         |           |                   |        |             |                                        | 見/挿入:   |      |
| W01  | ~08  |       |         |           |                   |        |             |                                        | ````    |      |
|      |      |       |         |           |                   | 日射速への  | 系表 [-] 0.37 |                                        |         |      |
|      |      |       |         |           |                   |        |             |                                        |         |      |
|      |      |       |         |           |                   |        |             |                                        |         |      |
|      |      |       |         |           | ヘルプ               | ОК     | *           | キャンセル                                  |         | 1    |

- ・ [編集]をクリックすると、上の[ブラインド等の編集]ウィンドウが表示されます。
- ・ 名前欄に該当する窓ガラス番号を入力し、1.1.3.を参照し、日射遮へい係数に[0.1]を入力します。

以上の[3.9.3 日射遮へい]の流れを全ての窓要素に行って下さい。

[日射遮へい]タブの設定はすべて終了です。次のページからWUFI shadingの設定を行います。

## 3.9.4 WUFI Shading

| プロジェクトツリーの[ケース]>[ケース 1]を選択し、以下の画面を表示します。 |
|------------------------------------------|
|------------------------------------------|

| 🗋 😂 🛃 😰 範囲 のパッシブハウスの検証                                                                                                    | ✓ 日本語/SI/外 寸法/0PHIUS+ 2015 データ入力 コメント プロジェクト/ウース/ウース 1                                                                                                    |   |
|----------------------------------------------------------------------------------------------------|----------------------------------------------------------------------------------------------------|---|
| E ● プロジェクト     Comparison     Comparison | ▲ 標題 報告子-处結果<br>名前<br>———————————————————————————————————                                                                                                    |   |
|                                                                                                    | ・            ・            ・            ・            ・            ・            ・            ・            ・            ・            ・            ・            ・            ・            ・            ・            ・            ・            ・            ・            ・            ・             ・            ・            ・            ・            ・            ・            ・            ・            ・            ・            ・            ・            ・            ・            ・            ・            ・            ・            ・            ・            ・ | Î |

| 計算条件              |                    |        |
|-------------------|--------------------|--------|
| 認定基準              |                    |        |
| デフォルトの基準          |                    | $\sim$ |
| Use WUFI month me | an shading factors |        |

- ・ [概要]タブにある計算条件の[Use WUFI month mean shading factors]にチェックを入れます。
- データの結果/状態に[Shading factors are not up-to-data, calculation of WUFI shading is necessary.]と 表示されます。

| 🐼   データの状態/結果 🛞                           | Calculate WUFI shading                          |
|-------------------------------------------|-------------------------------------------------|
| ケース 1 :<br>Shari'a - fastara ara a tua ta | data aslaulation of WHELebedien is according    |
| Shading factors are not up-to-            | date, calculation of WOFI shading is necessary. |
|                                           |                                                 |
|                                           |                                                 |

• [Calculate WUFI shading]をクリックすると自動で計算されます。

以上で窓の設定はすべて終了です。

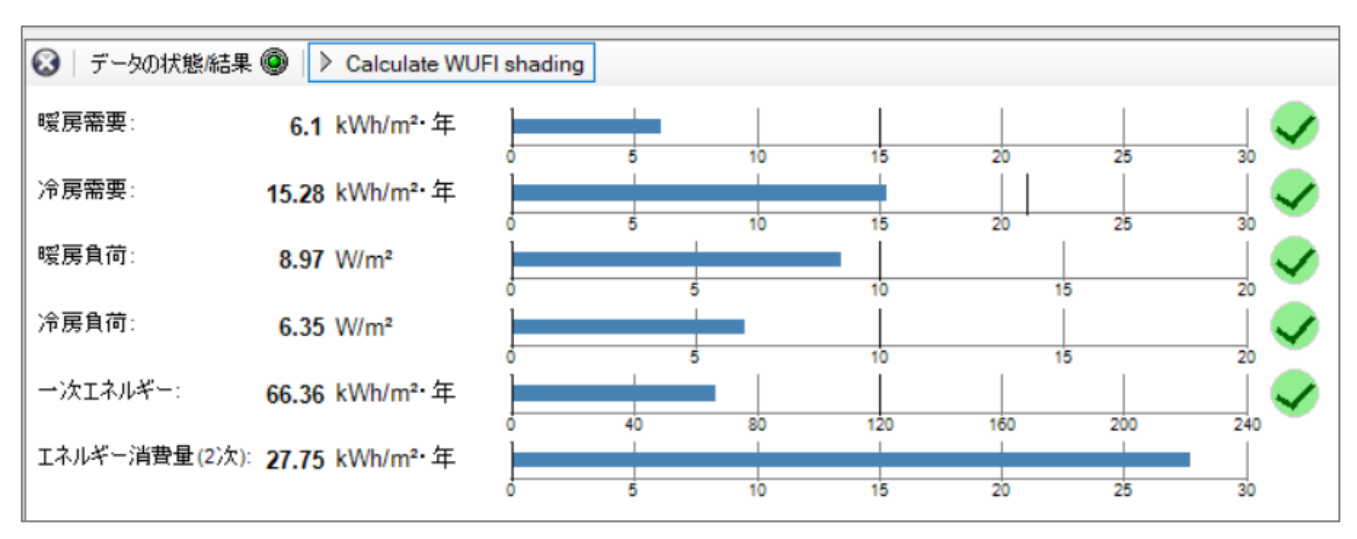

この時点でデータの状態/結果が緑色になります。ならない場合は警告文から修正を行って下さい。

以上で3章データの入力はすべて終了です。

## 4 検証結果

プロジェクトツリーの[プロジェクト情報]>[ケース]>[ケース 1]を選択し、以下の画面を表示して下さい。

| WUFI®Plus 換気装置3.2.0.1 C¥Users¥吉永研究室¥Desktop¥本論¥チュートリアル¥チュートリ7 | 7 ll.wps.mwp                                   | - 0 X |
|---------------------------------------------------------------|------------------------------------------------|-------|
| ファイル 編集 オブション データベース ヘルプ                                      |                                                |       |
| □ 🐸 🚽 🕺 範囲 パッシブハウスの検証                                         | ✓ 日本語/SU外 寸法デフォルトの基準 データ入力 コメント プロジェクトカースカース 1 |       |
|                                                               | 離表 子-文法基<br>名前<br>値考                           |       |
|                                                               |                                                | Ŷ     |
|                                                               |                                                |       |

| 概要 報告:データと結果                                                    |                                                             |                |                                            |
|-----------------------------------------------------------------|-------------------------------------------------------------|----------------|--------------------------------------------|
| - 範囲 パッシブハウスの検証                                                 | ◇ 可視化ウィンドウ 標準                                               | v 🗋 🖬 🖬 🛄 🏓 🇯  |                                            |
|                                                                 |                                                             |                |                                            |
| 建物情報                                                            |                                                             |                |                                            |
| カテゴリー:<br>状態:<br>建物タイプ:<br>建設年:<br>住宅数:<br>在室者人数:<br>一人当たりの床面積: | 住宅<br>計画中<br>新築<br>1<br>3.4 (床面積から)<br>35 m <sup>2</sup> /人 |                |                                            |
| 境界条件                                                            |                                                             | 建物形状           |                                            |
| 気候: Tokyo (Tokyo) (                                             | (AMeDAS standard year)                                      | 全体谷痕:<br>工具生殖  | <b>697.8</b> m <sup>3</sup>                |
| 内部熱取得:                                                          | <b>1.4</b> W/m <sup>2</sup>                                 | 止味気稹:<br>外皮面積: | 300 m <sup>3</sup><br>483.9 m <sup>2</sup> |
| 内部温度:                                                           | <b>20</b> °C                                                | AV率:<br>床面積:   | 0.7 1/m<br>120 m²                          |
| 設定温度の超過:                                                        | <b>25</b> °C                                                | (外皮面積)/(床面積):  | 4.032                                      |

[報告:データと結果]タブを選択すると以下の画面が表示されます。

範囲の切り替えタブから表示したい結果の内容を選択できます。

| パッシブハウスの検証                |
|---------------------------|
| パッシブハウスのREM/Rate報告書       |
| パッシブハウスのエネルギー消費量(2次基準)報告書 |
| パッシブハウスのエネルギー消費量(1次基準)報告書 |
| プロジェクトデータ                 |
| 気候                        |
| パッシブハウスデータ                |
| ゾ−ン/構成要素                  |
| 断面構造/窓                    |
| 空調設備                      |
| 結果                        |
| コーザー設定                    |

| <ul> <li>概要 報告:データと結果</li> <li>□ 範囲 パッシブハウスの検証</li> </ul> | ▽ 可視(                              | ヒウィンドウ 印刷/出力レイアウト         | <ul> <li>D (c) = 0 (p) (2 (2)</li> </ul> | 2            |                |
|-----------------------------------------------------------|------------------------------------|---------------------------|------------------------------------------|--------------|----------------|
| パッシブハウス 検証                                                |                                    |                           |                                          | 1            |                |
| 建物                                                        | 情報                                 |                           |                                          |              |                |
| カテゴリ<br>状態:<br>建物タ                                        | -: 住宅<br>計画<br>イブ: 新築              | :<br> 中<br>               |                                          |              |                |
| 建設年       住宅数       在室者       一人当                         | :<br>: 1<br>人数: 3.4(<br>たりの床面積: 35 | 床面積から)                    |                                          |              |                |
| 境界                                                        | 条件<br>                             |                           | 建物形状                                     |              |                |
|                                                           | Tokyo (Tokyo) (AMeD<br>取得: 1.4     | AS standard year)<br>W/m² | 王14合1月:<br>正味気積:<br>外皮面積:                | 300<br>483.9 | m³<br>m³<br>m² |
| 内部温                                                       | 度: 20                              | °C                        | AV率:<br>床面積:                             | 0.7<br>120   | 1/m<br>m²      |

可視化ウィンドウの切り替えタブで[印刷/出力レイアウト]に変更すると、レイアウトが以上の画面のようになります。

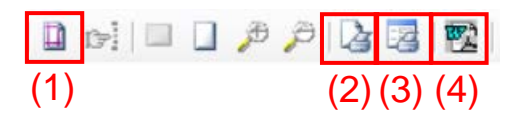

(1) ページのレイアウトを変更できます。

(2) 印刷実行。

(3) 印刷設定。

(4) Word形式ファイルまたは PDF ファイルへの出力。

以上でチュートリアルは終了です。

WUFI Passive についての詳しい情報や使い方は WUFI Passive の解説書を参考にして下さい。

WUFI® Plus ver.3.2 チュートリアル

<非売品·不許複製>

第1版 2020年3月31日

編集·発行 名城大学理工学部建築学科 吉永美香 研究室

執筆2019 年度卒論生 佐原 杏佳2019 年度卒論生 谷 哉汰

名城大学総合研究所平成 29 年度学術研究奨励制度・研究センター推進事業 「未来型住環境を想像する研究センター」の支援を得ています。